# SecurityInfo

# **Best Practices**

 Issue
 02

 Date
 2024-09-26

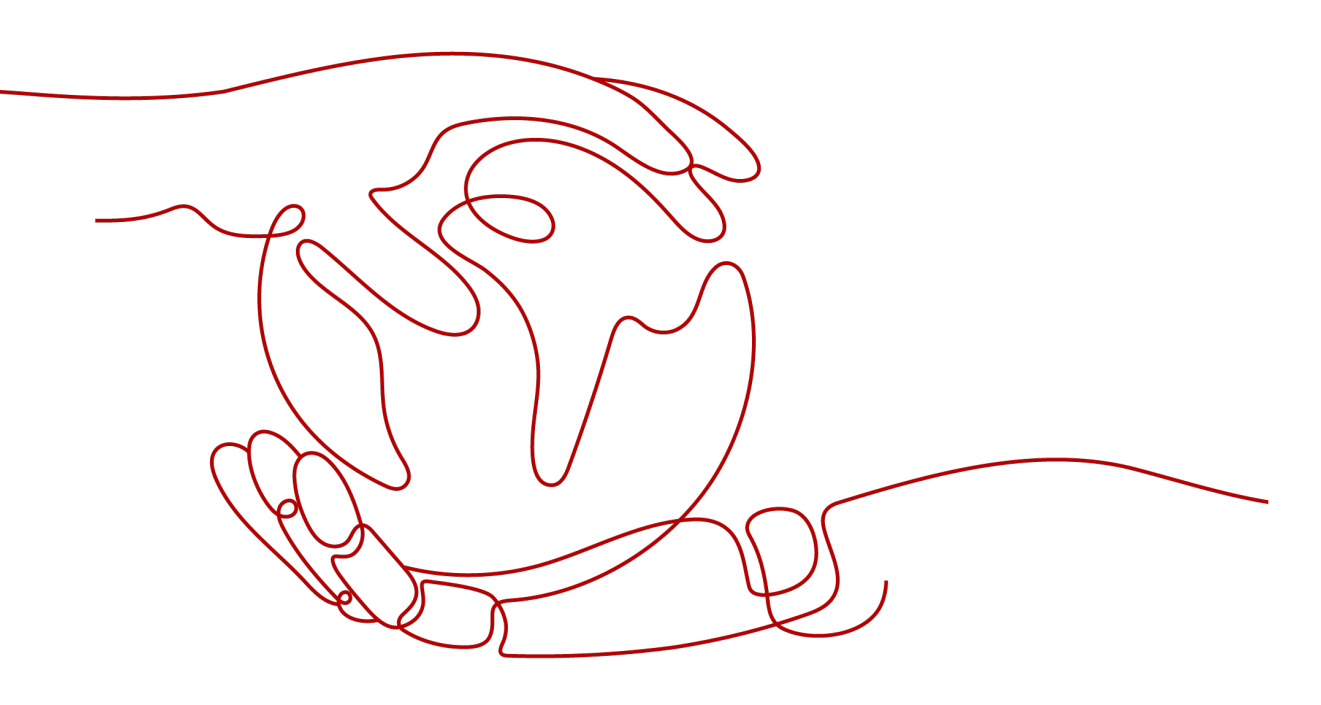

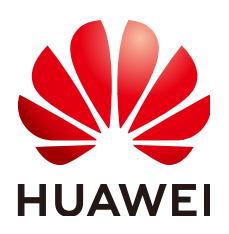

HUAWEI TECHNOLOGIES CO., LTD.

# Copyright © Huawei Technologies Co., Ltd. 2024. All rights reserved.

No part of this document may be reproduced or transmitted in any form or by any means without prior written consent of Huawei Technologies Co., Ltd.

# **Trademarks and Permissions**

NUAWEI and other Huawei trademarks are trademarks of Huawei Technologies Co., Ltd. All other trademarks and trade names mentioned in this document are the property of their respective holders.

# Notice

The purchased products, services and features are stipulated by the contract made between Huawei and the customer. All or part of the products, services and features described in this document may not be within the purchase scope or the usage scope. Unless otherwise specified in the contract, all statements, information, and recommendations in this document are provided "AS IS" without warranties, guarantees or representations of any kind, either express or implied.

The information in this document is subject to change without notice. Every effort has been made in the preparation of this document to ensure accuracy of the contents, but all statements, information, and recommendations in this document do not constitute a warranty of any kind, express or implied.

# Huawei Technologies Co., Ltd.

- Address: Huawei Industrial Base Bantian, Longgang Shenzhen 518129 People's Republic of China Website: https://www.huawei.com
- Email: <u>support@huawei.com</u>

# Security Declaration

# Vulnerability

Huawei's regulations on product vulnerability management are subject to the *Vul. Response Process.* For details about this process, visit the following web page:

https://www.huawei.com/en/psirt/vul-response-process

For vulnerability information, enterprise customers can visit the following web page: <u>https://securitybulletin.huawei.com/enterprise/en/security-advisory</u>

# **Contents**

| 1 Best Practices for Using Huawei Accounts                     | 1  |
|----------------------------------------------------------------|----|
| 2 Best Practices in Enabling High-Risk Ports                   | 7  |
| 3 Disposal of Spam Mails Sent to External Systems              | 13 |
| 3.1 What Is Spam Email and How It Is Harmful                   | 13 |
| 3.2 How Huawei Cloud Handles Resources That Send Spam Email    | 14 |
| 4 UDP-based Amplification Attack Check                         | 15 |
| 4.1 Overview                                                   |    |
| 4.2 Detecting UDP-based Amplification Attacks                  | 16 |
| 4.3 Solution and Prevention Measures                           |    |
| 5 Host Security Checks                                         |    |
| 5.1 Hosts Security Issues                                      |    |
| 5.1.1 Overview                                                 |    |
| 5.1.2 External Attacks: Port Scan                              |    |
| 5.1.3 Mining                                                   |    |
| 5.1.4 Ransomware                                               | 21 |
| 5.2 Host Security Check (Windows)                              |    |
| 5.2.1 Troubleshooting Methods                                  | 22 |
| 5.2.2 Troubleshooting Process                                  | 22 |
| 5.2.2.1 Method 1: Using Tools to Detect Security Issues        |    |
| 5.2.2.1.1 Step 1: Analyzing All Processes                      | 22 |
| 5.2.2.1.2 Step 2: Detecting Automatic Startup Programs         | 25 |
| 5.2.2.1.3 Step 3: Analyzing the Network                        |    |
| 5.2.2.1.4 Step 4: Detecting Abnormal Users                     |    |
| 5.2.2.2 Method 2: Using DOS System Commands to Check Processes |    |
| 5.2.2.3 Security Hardening Suggestions for Windows Hosts       |    |
| 5.3 Host Security Check (Linux)                                |    |
| 5.3.1 Troubleshooting Methods                                  |    |
| 5.3.2 Troubleshooting Process                                  | 37 |
| 5.3.3 Security Hardening Suggestions for Linux Hosts           |    |

# Best Practices for Using Huawei Accounts

To safeguard your Huawei Cloud accounts and help you set up a secure channel to access Huawei Cloud resources, we recommend the following settings on IAM.

# **Enabling Login Protection**

After login protection is enabled, you and users created using your account will be authenticated by a virtual MFA device, SMS, or email during console login. This improves account security and prevents phishing attacks or accidental password leakage.

**Step 1** Enable login protection for the account. **Table 1-1** shows an example.

| User Roles              | Procedure                                                                                                    |
|-------------------------|----------------------------------------------------------------------------------------------------|
| Huawei Cloud<br>Account | Go to the Security Settings page. Select Critical Operations<br>> Login Protection, click Enable. In the displayed pane, select<br>Enable. |

### Table 1-1 User roles

### **NOTE**

- Your Huawei Cloud account is created after you successfully register with Huawei Cloud. Your account has full access permissions for your cloud resources and makes payments for the use of these resources.
- Your HUAWEI ID is a unified identity that you can use to access all Huawei services.

Step 2 Enable login protection for each IAM user under your Huawei Cloud account.

 Choose Identity and Access Management > Users and click Security Settings in the row where an IAM user resides.

# Figure 1-1 Users

| IAM                | Users ⑦                                                       |                                                 |                             |                                 |                                 | G Feedback                  | Create User |
|--------------------|---------------------------------------------------------------|-------------------------------------------------|-----------------------------|---------------------------------|---------------------------------|-----------------------------|-------------|
| User Groups        | IAM User Login Link: https://auth.huaw<br>Defete Modify Users | elcloud.com/aut2 🗗<br>available for creation: 9 |                             |                                 | Username • Enter a use          | mame.                       | Q @         |
| Permissions -      | Username ↓≡                                                   | Description JE                                  | Status ↓Ξ                   | Last Login ↓≡                   | Created 4F                      | Operation                   |             |
| Projects           |                                                               |                                                 | Enabled                     | Dec 05, 2022 21:04:02 GMT+08    | Dec 05, 2022 15:04:58 GMT+08:   | Authorize Modify More       | •           |
| Agencies           |                                                               |                                                 | <ul> <li>Enabled</li> </ul> | Dec 09, 2022 10:17:21 GMT+08    | Nov 11, 2022 14:20:41 GMT+08:00 | Aut Delete                  |             |
| Identity Providers | □ y >0                                                        | -                                               | Enabled                     | Dec 06, 2022 10:38:37 GMT+08    | Oct 24, 2022 16:58:36 GMT+08:00 | Authorize moany more -      |             |
| Security Settings  | □ ¥ □                                                         | -                                               | Enabled                     |                                 | Oct 14, 2022 16:15:37 GMT+08:00 | Authorize   Modify   More + |             |
|                    | t 4                                                           | -                                               | Enabled                     | Oct 29, 2022 19:54:41 GMT+08:00 | Oct 09, 2022 16:58:14 GMT+08:00 | Authorize   Modify   More + |             |

2. Click  $\checkmark$  in the Login Protection area.

# Figure 1-2 Security Settings

| Basic Information   | User Groups        | Security Settings                           |
|---------------------|--------------------|---------------------------------------------|
| MFA Authentication  |                    |                                             |
| SMS                 | $(a,b) \in [a,b]$  |                                             |
| Email Address       | and the second     |                                             |
| Virtual MFA Device  | 🌖 Unbound ၇        |                                             |
| Login Credentials   |                    |                                             |
| Login Password      | Strong 🖉 Last Pass | word Change Jun 01, 2021 10:10:21 GMT+08:00 |
| Login Protection ⑦  |                    |                                             |
| Verification Method | Disabled           |                                             |

3. In the displayed **Change Verification Method** dialog box, select **SMS**, **Email**, or **Virtual MFA device** for **Verification Method**, and click **OK**.

Figure 1-3 Change Verification Method

| Change Verificatio  | on Method                                      | × |
|---------------------|------------------------------------------------|---|
| Username            |                                                |   |
| Verification Method | SMS<br>Email<br>Virtual MFA device<br>Disabled |   |
|                     | <b>OK</b> Cancel                               |   |

----End

# **Enabling Critical Operation Protection**

After critical operation protection is enabled, if you or users created using your account perform a **critical operation**, such as deleting a resource and generating an access key, a password and a verification code are required for additional authentication. This prevents risks and loss caused by misoperations.

- Step 1 Go to the Security Settings page as the administrator.
- **Step 2** Select **Critical Operations**, locate the **Operation Protection** row, and click **Enable**.

## Figure 1-4 Critical Operations

| Security Settings 🕐                                                                                                    |                     |
|----------------------------------------------------------------------------------------------------|---------------------|
| Basic Information Critical Operations Login Authentication Policy Password Policy ACL                                                                                                    |                     |
| Virtual MRA Docke<br>Too can use the virtual MRA device bound to your account to authenticate console logins. Coversional the <u>HERREEL COURD are</u> or an authenticator app on your mobile plone and bind it to your account.            | A Unbound   Bind    |
| Login protection<br>Login protection enhances the security of your account and cloud services.                                                                                                    | A Disabled   Enable |
| Operation Protection<br>Operation protection authenticate you and users cruated using your account by a vitual MPA device, SMS, or email before allowing ortical consele operations such as deleting an ECS or writinging as EDP Learn more | A Disabled Enable   |
| Access Key Management.<br>It is folded, and all the over under your account can manage tomate, enable, divide, and delete) ther own access keys if you enable this option, only the administrator can manage access keys of<br>access.      | ▲ Disabled          |

- **Step 3** On the displayed pane, select **Enable** for **Operation Protection**. Then, select **Self-verification** or **Verification by another person**.
  - **Self-verification**: You or IAM users themselves perform verification when performing a critical operation.
  - Verification by another person: The specified person completes verification when you or IAM users perform a critical operation. Only SMS and email verification is supported.

| peration Protection                      | 1 / • / • / • •                                                                                   |                                        |                              |                  |
|------------------------------------------|---------------------------------------------------------------------------------------------------|----------------------------------------|------------------------------|------------------|
|                                          |                                                                                                   |                                        |                              |                  |
| Operation protection p                   | rovides an additional la                                                                          | yer of securit                         | y for cloud                  | resources        |
| You and users created using<br>email bef | your account will be authe<br>ore being allowed to perfo                                          | enticated by a vi<br>rm a critical ope | rtual MFA de<br>ration.      | evice, SMS,      |
| Operation Protection                     | <b>Enable</b><br>You and users created to<br>perform identity verific<br>here.                    | using your accou<br>ation by using th  | int will need<br>ne method y | to<br>ou specify |
|                                          | <ul> <li>Self-verification</li> <li>Verification by ano</li> <li>Specify a mobile numb</li> </ul> | ther person                            | rification                   |                  |
|                                          | +86 (Chinese V                                                                                    | Enter a mobil                          | e number.                    |                  |
|                                          |                                                                                                   | ]                                      | 1                            |                  |
|                                          | 6-digit code                                                                                      |                                        | Send Co                      | de               |
|                                          | Email Address Verificat                                                                           | ion                                    |                              |                  |
| (                                        | <ul> <li>Disable</li> <li>Identity verification will critical operation.</li> </ul>               | l not be required                      | l for perform                | ing a            |
|                                          |                                                                                                   |                                        |                              |                  |
|                                          |                                                                                                   |                                        |                              |                  |
|                                          |                                                                                                   |                                        |                              |                  |
|                                          |                                                                                                   |                                        |                              |                  |
|                                          |                                                                                                   |                                        |                              |                  |
|                                          |                                                                                                   | _                                      |                              |                  |

### . . . **۔**: ـ \_. \_

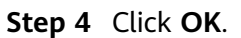

----End

# **Configuring a Login Authentication Policy**

A login authentication policy includes many aspects of account security, including session timeout, account lockout, recent login information, and custom login

prompt. You can configure a login authentication policy to better safeguard your account, preventing password leakage caused by forgetting to log out or phishing attacks.

- Step 1 Go to the Security Settings page as the administrator.
- **Step 2** Select **Login Authentication Policy** and configure required parameters as shown in the following figure.

**Figure 1-6** Login Authentication Policy

| Secu | rity Settings ⑦       |                                                                 |                                                             |                 |     |
|------|-----------------------|-----------------------------------------------------------------|-------------------------------------------------------------|-----------------|-----|
|      | Basic Information     | Critical Operations                                             | Login Authentication Policy                                 | Password Policy | ACL |
|      | Session Timeout       | 6 J. 111 .                                                      |                                                             |                 |     |
|      | Log out if no operati | ons are performed within 1                                      | hours •                                                     |                 |     |
|      | Account Lockout       | Takes effect for both you and                                   | I IAM users created using your account                      |                 |     |
|      | Lock the account for  | 15 minutes if 5                                                 | login attempts fail within 15 mir                           | nutes.          |     |
|      | Account Disabling     | Takes effect only for IAM us<br>upon login if it is not used wi | sers created using your account<br>thin the validity period |                 |     |
|      | Recent Login Info     | rmation                                                         |                                                             |                 |     |
|      | 🔽 Display last logii  | n information upon successful                                   | login                                                       |                 |     |
|      | Custom Informati      | on                                                              |                                                             |                 |     |
|      | Display custom infor  | mation upon login.                                              |                                                             |                 |     |
|      | welcome               |                                                                 | A                                                           |                 |     |
|      |                       |                                                                 | 7/60                                                        |                 |     |
|      | Save                  |                                                                 |                                                             |                 |     |

### **NOTE**

You can provide your custom information which will be displayed when you log in.

----End

# **Configuring Password Policies**

You can specify minimum password length, restrict consecutive identical character, and disallow previously used passwords to ensure that strong passwords of high complexity are used.

# **Step 1 Go to the Security Settings page** as the administrator.

**Step 2** Select **Password Policy** and configure required parameters as shown in the following figure.

| urity Settings ⑦     |                               |                                          |                              |            |
|----------------------|-------------------------------|------------------------------------------|------------------------------|------------|
| Basic Information    | Critical Operations           | Login Authentication Policy              | Password Policy              | ACL        |
| Password Compos      | ition & Reuse                 |                                          |                              |            |
| Must contain at leas | t 3 of the following ch       | naracter types: uppercase letters, lower | case letters, digits and spe | cial chara |
| Minimum Number o     | f Characters 8                |                                          |                              |            |
| Restrict consecut    | tive identical characters     |                                          |                              |            |
| Disallow previou     | isly used passwords           |                                          |                              |            |
| Number of Recent Pa  | asswords Disallowed 5         |                                          |                              |            |
| Password Expiration  | on                            |                                          |                              |            |
| Prompt passwor       | d change 15 days before expi  | iration and force password change upo    | n expiration                 |            |
| Password Validity Pe | riod (days) 90                |                                          |                              |            |
| Minimum Passwo       | rd Age                        |                                          |                              |            |
| Allow a passwor      | d to be changed only after it | is used for a specified time             |                              |            |
|                      |                               |                                          |                              |            |
|                      |                               |                                          |                              |            |

----End

# **2** Best Practices in Enabling High-Risk Ports

To safeguard your Huawei Cloud resources and help you set up a secure access channel to your Huawei Cloud resources, we recommend the following security policies for enabling high-risk ports.

# Configuring Security Groups and Network ACL to Control Inbound Access

You can configure inbound rules in security groups and network ACLs to protect the ECSs in the security group and the subnets associated with the network ACL.

# Step 1 Go to the Security Groups page.

- 1. Log in to the management console.
- 2. Click in the upper left corner of the management console and select a region and a project.
- 3. In the navigation pane on the left, click = and choose **Network** > **Virtual Private Cloud**.
- 4. In the navigation pane on the left, choose **Access Control** > **Security Groups**.
- **Step 2** Check each security group and delete high-risk port inbound rules.
  - 1. On the **Security Groups** page, locate a security group and click **Manage Rule** in the **Operation** column.

### Figure 2-1 Security Groups page

| Secur | ity Groups 💮            |                  |                      |                      |             | Peedback           | (P Quick Links | Create Security Group    |
|-------|-------------------------|------------------|----------------------|----------------------|-------------|--------------------|----------------|--------------------------|
|       | Delete                  |                  |                      |                      |             |                    |                | c                        |
|       | pecify filter criteria. |                  |                      |                      |             |                    |                | Q                        |
|       | Name/ID                 |                  | Security Group Rules | Associated Instances | Description | Enterprise Project | Operation      |                          |
|       |                         | 72-2e93a75a9841  | 5                    | 6                    |             |                    | Manage Rule    | Manage Instance   More + |
| 1     |                         | 31b-50c8c1f4ce17 | 4                    | 0                    |             |                    | Manage Rule    | Manage Instance   More + |
|       |                         | -a6-066232acfed2 | 7                    | 0                    |             |                    | Manage Rule    | Manage Instance   More + |
| 1     |                         | +47a32e9c1632    | 4                    | 4                    |             |                    | Manage Rule    | Manage Instance   More + |

2. Click the **Inbound Rules** tab, check for the protocols and ports listed in **Protocol & Port** in **Table 2-1**, and find the policy whose **Action** is **Allow** and **Source** is **0.0.0.0/0**.

# Figure 2-2 Checking security group policies

| Summary Int      | emmary Erbourd Rules Outbourd Rules Associated Instances |                                         |                       |                                          |                          |                         |                             |   |
|------------------|----------------------------------------------------------|-----------------------------------------|-----------------------|------------------------------------------|--------------------------|-------------------------|-----------------------------|---|
| G Some sec       | curity group rules will not take effect fo               | or ECSs with certain specifications. Le | am more               |                                          |                          |                         |                             | × |
| Add Rule         | Fast-Add Rule Delete                                     | Allow Common Ports Inte                 | isand Rules: 10 Learn | more about security group configuration. |                          |                         |                             | 0 |
| Specify lifer or | ileria.                                                  |                                         |                       |                                          |                          |                         |                             | Q |
| Priority         | ①      T Action ①                                        | T Protocol & Port 🕥                     | у туре                | Source ()                                | Description              | Last Modified           | Operation                   |   |
| 0.1              | Allow                                                    | TCP : 9449                              | IPv4                  | 00000 ()                                 | security group rules use | Jul 07, 2821 17:39:29 G | Modity   Replicate   Detete |   |
|                  | Allow                                                    | TOP : 2222                              | IPv4                  | 00000 ①                                  | security group rules use | Jul 07. 2021 17:39:22 G | Modify   Replicate   Delete |   |
|                  | Allow                                                    | 44                                      | 19-4                  | 00000 🖤                                  |                          | Jan 21, 2020 15:08:20   | Muskly   Replicate   Delete |   |
|                  | Allow                                                    | A8                                      | iPv6                  | ot -any 🕥                                |                          | Jan 21, 2020 15:07:35   | Modity   Replicate   Delete |   |
|                  | Allow                                                    | TCP: 00                                 | 1954                  | 00000 ()                                 |                          | Jan 21, 2020 15:07:35   | Modify   Replicate   Detete |   |
| 0 1              | Allow                                                    | TOP : 445                               | iPv4                  | 00000 3                                  |                          | Jan 21, 2020 15:07:35   | Modify   Replicate   Delete |   |
|                  | Allow                                                    | TCP 3389                                | 1994                  | 00000 1                                  |                          | Jan 21, 2020 15:07:35   | Multy   Replicate   Detete  |   |

# Table 2-1 High-risk ports

| Protocol<br>Port (1)  | Service                                             | Protocol<br>Port (2)                             | Service                                                 |
|-----------------------|-----------------------------------------------------|--------------------------------------------------|---------------------------------------------------------|
| TCP: 20, 21           | File Transfer Protocol<br>(FTP)                     | TCP:<br>3306                                     | MySQL (database)                                        |
| TCP: 22               | Secure Shell (SSH)                                  | TCP:<br>3389                                     | Windows Remote<br>desktop protocol (RDP)                |
| TCP: 23               | Telnet (remote<br>terminal protocol)                | TCP:<br>3690                                     | Subversion (SVN, an open-source version control system) |
| TCP: 25               | Simple Mail Transfer<br>Protocol (SMTP)             | TCP:<br>4848                                     | GlassFish (application server)                          |
| TCP/UDP:<br>53        | Domain Name System<br>(DNS)                         | TCP:<br>5000                                     | Sybase/DB2 (database)                                   |
| TCP: 69               | Trivial File Transfer<br>Protocol (TFTP)            | TCP:<br>5432                                     | PostgreSQL (database)                                   |
| TCP: 110              | Post Office Protocol 3<br>(POP3)                    | TCP:<br>5900-590<br>2                            | Virtual Network<br>Console (VNC)                        |
| TCP: 111,<br>2049     | Network File System<br>(NFS)                        | TCP:<br>5984                                     | CouchDB (database)                                      |
| TCP: 137,<br>139, 445 | Server Message Block<br>(SMB) protocol<br>(NetBIOS) | TCP:<br>6379                                     | Redis (database)                                        |
| TCP: 143              | Internet Message<br>Access Protocol<br>(IMAP)       | TCP:<br>7001-700<br>2                            | WebLogic (web app<br>system)                            |
| TCP: 389,<br>636      | Lightweight Directory<br>Access Protocol<br>(LDAP)  | TCP:<br>7199,<br>7000,<br>7001,<br>9160,<br>9042 | Apache Cassandra                                        |
| TCP:<br>512-514       | Linux rexec (remote<br>login)                       | TCP:<br>7778                                     | Kloxo (virtual host management system)                  |

| Protocol<br>Port (1) | Service                                                                    | Protocol<br>Port (2)                                 | Service                                   |  |  |
|----------------------|----------------------------------------------------------------------------|------------------------------------------------------|-------------------------------------------|--|--|
| TCP: 873             | Rsync (data image<br>backup tool)                                          | TCP:<br>8000                                         | Ajenti (Linux server<br>management panel) |  |  |
| TCP: 1194            | OpenVPN (virtual private channel)                                          | TCP:<br>8069,<br>10050-10<br>051                     | Zabbix (system network<br>monitoring)     |  |  |
| TCP: 1352            | Lotus                                                                      | TCP:<br>8443                                         | Plesk (virtual server management panel)   |  |  |
| TCP: 1433            | SQL Server (database management system)                                    | TCP:<br>8080,<br>28015,<br>29015                     | RethinkDB                                 |  |  |
| TCP: 1521            | Oracle (database)                                                          | TCP:<br>8080-808<br>9                                | Jenkins and JBoss<br>(application server) |  |  |
| TCP: 1500            | ISPmanager (server<br>control panel)                                       | TCP:<br>8088,<br>50010,<br>50020,<br>50030,<br>50070 | Hadoop (distributed file<br>system)       |  |  |
| TCP: 1723            | Point-to-Point<br>Tunneling Protocol<br>(PPTP)                             | TCP:<br>8848,<br>9848,<br>9849,<br>7848              | Nacos service                             |  |  |
| TCP:<br>2082-2083    | cPanel (VM control<br>system)                                              | TCP:<br>9080-908<br>1, 9090                          | WebSphere (application server)            |  |  |
| TCP: 2181            | ZooKeeper (reliable<br>coordination service<br>for distributed<br>systems) | TCP:<br>9200,<br>9300                                | Elasticsearch (Lucene<br>search server)   |  |  |
| TCP:<br>2601-2604    | Zebra (route)                                                              | TCP:<br>11211                                        | Memcached (cache<br>system)               |  |  |
| TCP: 3128            | Squid (caching proxy)                                                      | TCP:<br>27017-27<br>018                              | MongoDB (database)                        |  |  |
| TCP:<br>3311-3312    | kangle (web server)                                                        | TCP:<br>50000                                        | SAP Management<br>Console                 |  |  |

| Protocol<br>Port (1)       | Service                                                          | Protocol<br>Port (2)                    | Service                                                          |  |  |
|----------------------------|------------------------------------------------------------------|-----------------------------------------|------------------------------------------------------------------|--|--|
| TCP: 8080                  | DisConf (distributed<br>configuration<br>management<br>platform) | TCP:<br>60010,<br>60030                 | HBase                                                            |  |  |
| TCP: 8888                  | Spring Cloud Config<br>(distributed<br>configuration center)     | TCP:<br>3000                            | Grafana (data<br>visualization)                                  |  |  |
| TCP: 8761                  | Eureka (service<br>registration and<br>discovery component)      | TCP:<br>8983                            | Solr (open-source<br>enterprise-search<br>platform)              |  |  |
| TCP: 8500,<br>8502         | Consul (service<br>registration and<br>discovery component)      | TCP:<br>3123-312<br>4, 8081,<br>6123    | Flink (big data<br>processing platform)                          |  |  |
| TCP: 8070,<br>8080         | Apollo (distributed<br>configuration<br>management<br>platform)  | TCP:<br>4040,<br>7077,<br>8080-808<br>1 | Spark (big data<br>processing platform)                          |  |  |
| TCP: 8090                  | Diamond (distributed<br>configuration<br>management system)      | TCP:<br>8080,<br>11800,<br>12800        | SkyWalking (distributed system monitoring)                       |  |  |
| TCP:<br>2379-2380          | Etcd (distributed key-<br>value storage system)                  | TCP:<br>8080                            | WebTTY (Web TTY management page)                                 |  |  |
| TCP: 15672                 | RabbitMQ (message<br>queue)                                      | TCP: 80,<br>443                         | NextCloud (private network hard disk)                            |  |  |
| TCP: 8161,<br>61616        | ActiveMQ (message queue)                                         | TCP:<br>9001,<br>9090                   | Minio (cloud storage management tool)                            |  |  |
| TCP: 8083,<br>8086, 8635   | InfluxDB (time series database)                                  | TCP:<br>18083                           | EMQX (IoT access platform)                                       |  |  |
| TCP:<br>6030-6032,<br>6041 | TDengine (time series<br>database)                               | TCP:<br>1090,<br>1099                   | Java-RMI protocol (Java<br>remote method<br>invocation protocol) |  |  |
| TCP:<br>9092-9095,<br>9999 | Kafka (distributed<br>stream processing<br>platform)             | TCP:<br>8000                            | JDWP (Java remote debugging interface)                           |  |  |
| TCP: 2375                  | Docker (application container engine)                            | TCP:<br>8009                            | Tomcat AJP protocol<br>(binary communication<br>protocol)        |  |  |

| Protocol<br>Port (1) | Service                                         | Protocol<br>Port (2)                      | Service                                                             |  |  |
|----------------------|-------------------------------------------------|-------------------------------------------|---------------------------------------------------------------------|--|--|
| TCP: 5601            | Kibana (data<br>visualization)                  | TCP:<br>8888                              | Jupyter Notebook (web<br>applications for<br>interactive computing) |  |  |
| TCP: 177             | xmanager/xwin (Linux<br>remote GUI)             | TCP:<br>6443,<br>8443,<br>10250-10<br>256 | Kubernetes (container<br>orchestration engine)                      |  |  |
| TCP: 8081            | Nexus (repository<br>manager)                   | TCP:<br>80/443,<br>8080                   | GitLab (code hosting platform)                                      |  |  |
| UDP: 161,<br>162     | Simple Network<br>Management Protocol<br>(SNMP) | TCP:<br>5555                              | ADB (Android<br>debugging tool)                                     |  |  |
| TCP: 1883,<br>8883   | MQTT (IoT message<br>protocol)                  | TCP:<br>6000-606<br>3                     | X11 (Linux remote GUI)                                              |  |  |
| TCP: 8888            | Napster (P2P file sharing protocol)             | -                                         | -                                                                   |  |  |

3. Check for and eliminate high-risk port policies. You can click **Modify** or **Delete** in the **Operation** column.

Figure 2-3 High-risk port policies for security groups

| Priority (?) | ∀ Action ⑦ | Protocol & Port (?) | 🗑 Туре | Source (?)  | Description              | Last Modified           | Operation                   |
|--------------|------------|---------------------|--------|-------------|--------------------------|-------------------------|-----------------------------|
| 1            | Allow      | TCP : 9443          | IPv4   | 0.0.0.00 () | security group rules use | Jul 07, 2021 17:39:23 G | Modify Replicate Delete     |
| 1            | Allow      | TCP : 2222          | IPv4   | 0.0.0.00 ③  | security group rules use | Jul 07, 2021 17:39:22 G | Modify   Replicate   Delete |
| 1            | Allow      | All                 | IPv4   | 0 00000     | -                        | Jan 21, 2020 15:08:29   | Modify   Replicate   Delete |

# **NOTE**

- You are advised to delete the **Allow** policies for ports that do not need to be open to the external network.
- To allow external access from certain IP addresses, you are advised to set Source to the IP addresses in the whitelist. For details, see Enabling Specified IP Addresses to Remotely Access ECSs in a Security Group.
- You are not advised to enable high-risk port policies for all IP addresses.
- **Step 3** In the navigation pane on the left, choose **Access Control** > **Network ACLs**.
- **Step 4** Check all the network ACLs that are enabled and associated with subnets. Delete high-risk port policies from the inbound rules.
  - 1. In the network ACL list, locate a rule and click **Manage Rule** in the **Operation** column.

Figure 2-4 Network ACL page

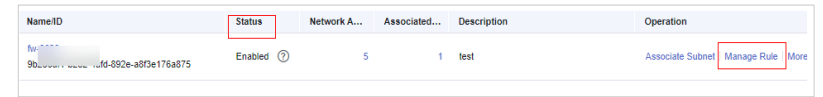

 Click the Inbound Rules tab, check for the protocols and ports listed in Protocol & Port in Table 2-1, and find the policy whose Action is Allow and Source is 0.0.0.0/0.

### Figure 2-5 Checking network ACL policies

| O Some security group rules will not take effect for EOSs with certain specifications. Learn more                |                                                                              |                                                                                                    |         |            |                                                                                                    |                                                                                                    |                                                                                                    |                                                                    |  |
|----------------------------------------------------------------------------------------------------|------------------------------------------------------------------------------|----------------------------------------------------------------------------------------------------|---------|------------|----------------------------------------------------------------------------------------------------|----------------------------------------------------------------------------------------------------|----------------------------------------------------------------------------------------------------|--------------------------------------------------------------------|--|
|                                                                                                    |                                                                              |                                                                                                    |         |            |                                                                                                    |                                                                                                    |                                                                                                    |                                                                    |  |
| Add Rule Past-Add Rule Debte Allow Commin Ports Interand Rules 10 Learn more about security group configuration. |                                                                              |                                                                                                    |         |            |                                                                                                    |                                                                                                    |                                                                                                    |                                                                    |  |
|                                                                                                    |                                                                              |                                                                                                    |         |            |                                                                                                    |                                                                                                    |                                                                                                    | Q                                                                  |  |
| Boostly (D)                                                                                                    | W Action (D)                                                                 | W. Brostonese & Board (Ch.                                                                                                    | W. Tunn | Nource (D) | Description                                                                                                    | I and Marchinest                                                                                                    | Ormania                                                                                                    |                                                                    |  |
|                                                                                                    |                                                                              | ,                                                                                                    | 0 1994  | man do     |                                                                                                    |                                                                                                    |                                                                                                    |                                                                    |  |
| 1                                                                                                    | Allow                                                                        | TCP : 9445                                                                                                    | 1950-6  | 00000 (2)  | security group rules use                                                                                                    | Jul 07, 2021 17:39:23 G                                                                                                    | Modity Replicate Delete                                                                                                    |                                                                    |  |
| 1.00                                                                                                    | Allow                                                                        | TCP (3333                                                                                                    | (Pol    | 0.0.0.00   | security group rules use                                                                                                    | Jul 07, 2021 17:38:22 G                                                                                                    | Musidy Replicate Detete                                                                                                    |                                                                    |  |
| 1                                                                                                    | Adams                                                                        |                                                                                                    | 1994    | 0.0.0.0    |                                                                                                    | Jan 21, 2020 16 08:20                                                                                                    | Muskly   Replicate   Delete                                                                                                    |                                                                    |  |
| 1.00                                                                                                    | Allow                                                                        | A8                                                                                                    | (Pvi)   | oi         |                                                                                                    | Jan 31, 2020 15:07:35                                                                                                    | Musilly   Replicate   Delete                                                                                                    |                                                                    |  |
| 1                                                                                                    | Allere                                                                       | TCP - 80                                                                                                    | 1994    | 0.0.0.0 D  |                                                                                                    | Jan 21, 2020 15 07:35                                                                                                    | Multy   Replicate   Delete                                                                                                    |                                                                    |  |
| 1                                                                                                    | Adams                                                                        | TCP - 443                                                                                                    | (Pv4    | 0.0.0.0 D  |                                                                                                    | Jan 21, 2020 15 07:35                                                                                                    | Muskly   Replicate   Delete                                                                                                    |                                                                    |  |
|                                                                                                    | Allew                                                                        | TCP : 3369                                                                                                    | (Post   | 0.0.000 ①  |                                                                                                    | Jan 21, 2020 15 07:35                                                                                                    | Modity Replicate Delete                                                                                                    |                                                                    |  |
|                                                                                                    | The security group take Practice Process T T T T T T T T T T T T T T T T T T | Comparison and a second second s |         |            | Yes         Yes         Normality           Name         Yes         Normality         Normality           Yes         Normality         Yes         Normality           Yes         Normality         Yes         Normality           Yes         Normality         Yes         Normality           Yes         Normality         Yes         Normality           Yes         Normality         Yes         Normality           Yes         Normality         Yes         Normality           Yes         Normality         Yes         Normality           Yes         Normality         Yes         Normality           Yes         Normality         Yes         Normality           Yes         Normality         Yes         Normality           Yes         Normality         Yes         Normality           Yes         Normality         Normality         Yes           Yes         Normality         Normality         Normality           Yes         Normality         Normality         Normality           Yes         Normality         Normality         Normality         Normality           Yes         Normality         N | Number of the state of the state o | Total State         Total State         Total State         Total State         Total State         State         State | Terminal Part Part Control Part Part Part Part Part Part Part Part |  |

3. Check for and eliminate high-risk port policies. You can click **Modify** or **Delete** in the **Operation** column.

## **NOTE**

- You are advised to delete the **Allow** policies for ports that do not need to be open to the external network.
- To allow external access from certain IP addresses, you are advised to set Source to the IP addresses in the whitelist.
- You are not advised to open high-risk ports to all IP addresses.

----End

# Using VPN/IPsec to Control Internal Access to Ports

By default, ECSs in a VPC cannot communicate with your physical data center or private network. To connect ECSs in a VPC to your data center or private network, you are advised to use Huawei Cloud Virtual Private Network (VPN).

# Using Huawei Cloud Native Services to Enhance Security

Our cloud native services provide a range of features to enhance security.

### Databases

**Relational Database Service (RDS)** provides a comprehensive performance monitoring system, implements a range of security measures, and offers a professional database management platform, allowing you to easily configure and scale databases on the cloud. On the RDS console, you can perform almost all necessary tasks and no programming is required. The console simplifies operations and reduces routine O&M workloads, so you can stay focused on application and service development.

### Application middleware

**Distributed Cache Service (DCS)** provides **multiple features** to improve the reliability and security of tenant data, such as VPC, security group, whitelist, SSL encrypted connection for public network access, automatic backup, data snapshot, and cross-AZ deployment.

# **3** Disposal of Spam Mails Sent to External Systems

# 3.1 What Is Spam Email and How It Is Harmful

# What Is Spam Email?

Spam email is unsolicited and unwanted junk email that is sent out in bulk to an indiscriminate recipient without the permission of the recipient. Usually, spam email always:

- Has no title, no sender, or source address.
- Has false information in the subject or content.
- Includes fraud information.
- Contains immoderate or illegal content.
- Hides harmful information such as viruses in the content.

# How Is Spam Email Harmful?

Email is one of the important communication tools in today's society. Spam email will:

- Reduce communication quality: Spam email occupies a large amount of network bandwidth, affects the network transmission speed, and may cause mail server congestion.
- Damage the interests of the recipient: Spam usually contains hidden phishing links that may cause data leakage of recipients. Recipients may be then tricked into leaking credentials or business secrets. Spam email is repeated and spread quickly, it takes a lot of time and money for the recipient to stop it.
- Spread harmful information: Spam email is always used to spread harmful information such as rumors.

# 3.2 How Huawei Cloud Handles Resources That Send Spam Email

# Overview

Using resources on Huawei Cloud to send spam email violates **Huawei Cloud User Agreement** and other related laws and regulations. IP addresses that are used to send out spam email in bulk will be recorded in the blocklist by the international anti-spam organization. IP addresses in the blocklist cannot be used for accessing websites, receiving emails, or sending emails. Once the IP address you obtained from Huawei Cloud is in the blocklist, the image of Huawei Cloud is servery damaged. If Huawei Cloud receives an external complaint that spam email is sent by resources of a Huawei Cloud user, Huawei Cloud will send a warning email to the user and take risk control measures (including but not limited to blocking ports and freezing IP addresses involved).

# **Rectification Suggestion**

Huawei Cloud will implement risk control measures based on the complaint types.

You can open the **anti-spam organization** address, enter your IP address, and click **Start Testing** to check whether the IP address is listed by the organization as a spammer. Then handle the complaint accordingly.

### Figure 3-1 Anti-spam organization

| Test : IP 💙 value: 192.168.1.1 Start Testi |
|--------------------------------------------|
|--------------------------------------------|

• If no IP address records are displayed on the page and the initial page is displayed, the IP address has not been blocked by the anti-spam organization.

Stop using the server with this IP address to send spam email as soon as possible and protect the mail address from malicious use. If the rectification is not completed within the time specified in the warning email, your resources may be blocked (including but not limited to blocking ports and freezing IP addresses).

• If your IP address is displayed on the page, the IP address has been blocked by the anti-spam organization.

The anti-spam organization has added your IP address to their blocklist. This means this IP address cannot be used to access websites or send emails anymore. Stop using this IP address to send spam email as soon as possible and protect your mail address.

Since the IP address blocklisted by the anti-spam organization is managed by Huawei Cloud, the image of Huawei Cloud is severely damaged. Huawei Cloud will permanently freeze the IP address. The IP address cannot be unfroze in any cases. Bind a new IP address to the server.

# **4** UDP-based Amplification Attack Check

# 4.1 Overview

# What Are DDoS Attacks

DoS (Denial of Service) attacks are also called flood attacks. They are intended to exhaust the network or system resources on the target computer, causing service interruption or suspension. Consequently, legitimate users fail to access network services. A DDoS attack involves multiple compromised computers controlled by an attacker flooding the targeted server with superfluous requests.

# What Are UDP-based Amplification Attacks

UDP-based amplification attacks are a form of DDoS attacks that are highly destructive, easy to trigger, and difficult to trace.

**Figure 4-1** shows how such an attack works. An UDP-based amplification attack does not directly work on the target server. Instead, the attacker sends special UDP-based request packets to some open internet servers via IP addresses forged as that of the target server. These request packets will bring out high volumes of data to overwhelm the target server.

Figure 4-1 How a UDP-based amplification attack works

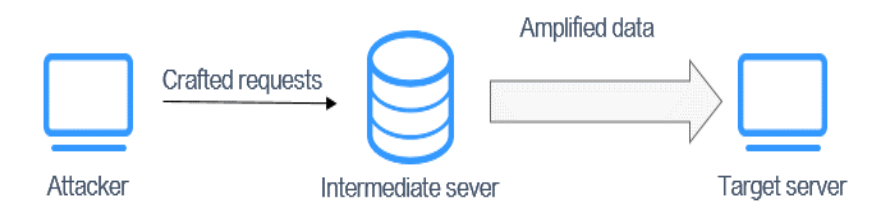

# 4.2 Detecting UDP-based Amplification Attacks

This section describes how to detect UDP amplification attacks on your sever.

1. Log in to the server as user **root**.

## **NOTE**

In this example, the server sends ten 800-byte UDP packets per second when it is running properly.

2. Run the following command to check the current network connections and processes:

### netstat -anput

You are advised to run the **netstat -anpt** command to check whether the current network connections and processes are normal. If the current connections and processes have been stopped or hidden, you can use the tcpdump packet capture tool to capture packets for analysis.

3. Run the following command to capture packets and analyze UDP traffic attacks:

## tcpdump -nn udp

Figure 4-2 shows an example of the captured packets.

| [root@ecs-9be0 tmp] \$ tcpdu | ump -nn udp "       |                              |
|------------------------------|---------------------|------------------------------|
| tcpdump: verbose output sup  | pressed, use -v or  | -vv for full protocol decode |
| listening on eth0, link-typ  | e EN10MB (Ethernet) | ), capture size 262144 bytes |
| 16:36:51.396455 IP           | .32872 >            | .19867: UDP, length 1460     |
| 16:36:51.396473 IP           | .32872 >            | .19867: UDP, length 1460     |
| 16:36:51.396475 IP           | .32872 >            | .19867: UDP, length 1460     |
| 16:36:51.396478 IP           | .32872 >            | .19867: UDP, length 1460     |
| 16:36:51.396480 IP           | .32872 >            | .19867: UDP, length 1460     |
| 16:36:51.396483 IP           | .32872 >            | .19867: UDP, length 1460     |
| 16:36:51.396485 IP           | .32872 >            | .19867: UDP, length 1460     |
| 16:36:51.396487 IP           | .32872 >            | .19867: UDP, length 1460     |
| 16:36:51.396490 IP           | .32872 >            | .19867: UDP, length 1460     |
| 16:36:51.396492 IP           | .32872 >            | .19867: UDP, length 1460     |
| 16:36:51.396495 IP           | .32872 >            | .19867: UDP, length 1460     |
| 16:36:51.396497 IP           | .32872 >            | .19867: UDP, length 1460     |
| 16:36:51.396500 IP           | .32872 >            | .19867: UDP, length 1460     |
| 16:36:51.396502 IP           | .32872 >            | .19867: UDP, length 1460     |
| 16:36:51.396505 IP           | .32872 >            | .19867: UDP, length 1460     |
| 16:36:51.396507 IP           | .32872 >            | .19867: UDP, length 1460     |
| 16:36:51.396509 IP           | .32872 >            | .19867: UDP, length 1460     |
| 16:36:51.396512 IP           | .32872 >            | .19867: UDP, length 1460     |
| 16:36:51.396514 IP           | .32872 >            | .19867: UDP, length 1460     |
| 16:36:51.396517 IP           | .32872 >            | .19867: UDP, length 1460     |
| 16:36:51.396519 IP           | .32872 >            | .19867: UDP, length 1460     |
| 16:36:51.396521 IP           | .32872 >            | .19867: UDP, length 1460     |
| 16:36:51.396524 IP           | .32872 >            | .19867: UDP, length 1460     |
| 16:36:51.396526 IP           | .32872 >            | .19867: UDP, length 1460     |

Figure 4-2 UDP attack packets

a. Run the following command to temporarily save the captured packet information to the **udp.pcap** file in the **/home** folder:

nohup tcpdump -nn udp -c 1000000 -w /home/udp.pcap &

b. Run the following command to analyze the captured packet information. **Figure 4-3** shows the analysis result.

tcpdump -nn -r /home/udp.pcap|awk -F'.' '{print \$1}'|sort|uniq -c

| rigure 4 5 cuptured pucket undrysis result                                                                                                    |
|----------------------------------------------------------------------------------------------------|
| [root@ecs-9be0 home] \$ tcpdump -nn -r /home/udp.pcap awk -F'.' '{print \$1}' sort uniq -c<br>reading from file /home/udp.pcap, link-type EN10MB (Ethernet) |
| 1701 16:40:45                                                                                                    |
| 55566 16:40:46                                                                                                    |
| 56007 16:40:47                                                                                                    |
| 55692 16:40:48                                                                                                    |
| 56272 16:40:49                                                                                                    |
| 55062 16:40:50                                                                                                    |
| 56007 16:40:51                                                                                                    |
| 55188 16:40:52                                                                                                    |
| 55944 16:40:53                                                                                                    |
| 56952 16:40:54                                                                                                    |
| 55818 16:40:55                                                                                                    |
| 56196 16:40:56                                                                                                    |
| 55188 16:40:57                                                                                                    |
| 55314 16:40:58                                                                                                    |
| 55629 16:40:59                                                                                                    |

Figure 4-3 Captured packet analysis result

According to step **3**, the checked device is sending dozens of 1460-byte UDP data packets to another IP address, which is far greater than the normal traffic. This indicates that the device is likely being used as an amplifier for UDP reflection attacks.

According to step **b**, the number of UDP connections per second is more than 50,000, indicating that the services provided by the device are used by attackers to launch UDP amplification attacks. So, necessary protection measures must be taken to prevent server resources from being exhausted by attack traffic.

# **4.3 Solution and Prevention Measures**

You can take measures to defend against UDP amplification attacks based on service requirements. The following provides some recommended protection measures for your reference.

- Pay attention to the latest security advisories and bulletins released by security vendors, and implement targeted protection policies against such attacks in a timely manner.
- Use firewalls to control access to the UDP ports of ECSs.
- Configure security groups to control access to UDP ports. For details, see Configuring Security Group Rules.
- Configure local IP addresses, disable external access, disable the UDP protocol, and enable login authentication.
- Adjust some parameters and restart the server to disable UDP.
- Create a profile of normal packet sizes based historical data, so you can easily detect overly small or overly large packets that may be part of the attack traffic.

# **5** Host Security Checks

# 5.1 Hosts Security Issues

# 5.1.1 Overview

Data and programs on servers without protection will probably be breached or tampered with if the servers are intruded, interrupting your business and causing great loss.

This document describes how to defend against the following threats to host security:

- External attacks: port scan
- Mining
- Ransomware

# 5.1.2 External Attacks: Port Scan

# What Is Port Scan?

In a port scan attack, an attacker sends a request to the IP address of a target server or workstation to discover open ports, and exploit vulnerabilities through the port to launch attacks.

# Cases

The following are several cases of port scan attacks on hosts:

- Case 1:
  - a. The host is scanning a large number of external ports 6379, as shown in **Figure 5-1**.

### Figure 5-1 Port scan

| [root[ | ecs       | .2 "]# net | tstat          |        |           |          |
|--------|-----------|------------|----------------|--------|-----------|----------|
| Activ  | e Interne | t connect  | ions (w/o serv | ers)   |           |          |
| Proto  | Recv-Q S  | end-Q Loca | al Address     | Foreig | n Address | State    |
| tcp    | 0         | 1 kafl     | ka01:34934     | 1;     | 6:6379    | SYN_SENT |
| tcp    | 0         | 1 kafl     | ka01:47186     | 1:     | 45:6379   | SYN_SENT |
| tcp    | 0         | 1 kafl     | ka01:56582     | 1:     | 16:6379   | SYN_SENT |
| tcp    | 0         | 1 kafl     | ka01:55246     | 1;     | 11:6379   | SYN_SENT |
| tcp    | 0         | 1 kafl     | ka01:54150     | 1:     | 1:6379    | SYN_SENT |
| tcp    | 0         | 1 kafl     | ka01:36210     | 1:     | 1:6379    | SYN_SENT |
| tcp    | 0         | 1 kafl     | ka01:51348     | 1:     | 7:6379    | SYN_SENT |
| tcp    | Ø         | 1 kafl     | ka01:40172     | 1:     | 21:6379   | SYN_SENT |
| tcp    | 0         | 1 kafl     | ka01:35938     | 1:     | 39:6379   | SYN_SENT |
| tcp    | 0         | 1 kafl     | ka01:54252     | 11     | 4:6379    | SYN_SENT |
| tcp    | 0         | 1 kafl     | ka01:43734     | 1:     | 17:6379   | SYN_SENT |
| tcp    | 0         | 1 kafl     | ka01:36836     | 1:     | 34:6379   | SYN_SENT |
| tcp    | 0         | 1 kafl     | ka01:57958     | 1:     | 36:6379   | SYN_SENT |
| tcp    | 0         | 1 kafl     | ka01:57958     | 1:     | 5:6379    | SYN_SENT |
| tcp    | 0         | 1 kafl     | ka@1:53292     | 1:     | 48:6379   | SYN_SENT |
| tcp    | 0         | 1 kafl     | ka01:51384     | 1:     | 61:6379   | SYN_SENT |
| tcp    | 0         | 1 kafl     | ka01:56862     | 1:     | 26:6379   | SYN_SENT |
| tcp    | 0         | 1 kafl     | ka01:53856     | 1:     | :6379     | SYN_SENT |
| tcp    | 0         | 1 kafl     | ka01:57512     | 1:     | 31:6379   | SYN_SENT |
| tcp    | 0         | 1 kafl     | ka01:55324     | 1:     | 43:6379   | SYN_SENT |
| tcp    | 0         | 1 kafl     | ka01:48428     | 1:     | 90:6379   | SYN_SENT |
| tcp    | 0         | 1 kafl     | ka01:41912     | 1:     | 11:6379   | SYN_SENT |
| tcp    | 0         | 1 kafl     | ka01:43682     | 1:     | 60:6379   | SYN_SENT |
| tcp    | 0         | 1 kafl     | ka01:47736     | 1:     | 03:6379   | SYN_SENT |
| tcp    | 0         | 1 kafl     | ka@1:kitim     | 1:     | 7:6379    | SYN_SENT |
| tcp    | 0         | 1 kafl     | ka01:47290     | 1:     | 6:6379    | SYN_SENT |

- b. The query result shows that these IP addresses are from different countries/regions.
- Case 2:
  - a. An abnormal process is detected on the host, as shown in **Figure 5-2**.

### Figure 5-2 Abnormal process

| 0 | 0 0.0 | .0.0  | :13562   | 0.0.0.0:+    | ÷           | LISTEN       | 28073/ java         |
|---|-------|-------|----------|--------------|-------------|--------------|---------------------|
| 0 | 0.0   | .0.0: | :2181    | 0.0.0.0:→    | ÷           | LISTEN       | 27514⁄ java         |
| 0 | 0 1I  |       | 93:4181  | 10           | .7:36524    | ESTABL ISHED | 27514⁄java          |
| 0 | 01    |       | 93:8042  | 10           | 1:58934     | TIME_WAIT    | -                   |
| 0 | 01    |       | 93:48110 | 10           | .7:7184     | ESTABL ISHED | 27514⁄java          |
| 0 | 0 1I  |       | 93:48128 | 10           | 7:7184      | ESTABL ISHED | 27515⁄java          |
| 0 | 01    |       | 93:45182 | 10           | 7:7182      | ESTABL ISHED | 24954/python2       |
| 0 | 01    |       | 93:52760 | 21           | 0:81        | ESTABL ISHED | 9487/Sof ia         |
| 0 | 01    |       | 93:22    | 11           | .233:7847   | ESTABL ISHED | 10718/sshd: root@pt |
| 0 | 01    |       | 93:2181  | 16           | 17:50034    | TIME_WAIT    | -                   |
| 0 | 01    |       | 93:9010  | 10           | 17:49586    | ESTABL ISHED | 27514⁄java          |
| 0 | 01    |       | 93:39552 | 10           | 2.111:10180 | ESTABL ISHED | 8134/hostguard      |
| 0 | 01    |       | 93:41288 | 10           | 74:3181     | ESTABL ISHED | 27514⁄java          |
| 0 | 01    |       | 93:34736 | 16           | 17:9995     | ESTABL ISHED | 24954/python2       |
| 0 | 01    |       | 93:51410 | 10           | 17:8031     | ESTABL ISHED | 28073/java          |
| 0 | 01    |       | 93:9864  | 16           | 3:50596     | TIME_WAIT    | -                   |
| 0 | 01    |       | 93:9866  | 16           | 17:57468    | TIME_WAIT    | -                   |
| 0 | 01    |       | 93:22    | 11           | .233:7846   | ESTABL ISHED | 338/sshd: root@pts/ |
| 0 | 01    |       | 93:47758 | 10           | 17:9997     | ESTABL ISHED | 24954/python2       |
| 0 | 01    |       | 93:9010  | 16           | 17:49592    | ESTABL ISHED | 27514/java          |
| 0 | 01    |       | 1:19001  | 12           | :36230      | ESTABL ISHED | 24953/python2       |
| 0 | 0 1I  |       | 93:4181  | 16           | 74:37818    | ESTABL ISHED | 27514/java          |
| 0 | 01    |       | 93:9010  | 16           | 17:49562    | ESTABL ISHED | 27514⁄java          |
| 0 | 01    |       | 1:33364  | 12           | :40174      | TIME_WAIT    | -                   |
| 0 | 01    |       | 1:36230  | 12           | :19001      | ESTABL ISHED | 24954/python2       |
| 0 | 0 1L. |       | 93:50046 | 16           | 17:8022     | ESTABL ISHED | 27515/java          |
| Й | й ::: | 9200  |          | ::: <b>*</b> |             | LISTEN       | 30648/ java         |

b. The query result shows that the IP address connects to C&C.
 C&C refers to command and control, a communication mode between hosts.

A C&C host sends commands to a victim system and receives data from the system.

# 5.1.3 Mining

# What Is Mining?

Digital currency, which is decentralized and valuable, is getting more attention nowadays. Black and gray markets obtain digital currency through malicious mining.

Mining is a process of occupying victims' system and network resources and obtaining digital currency through a large amount of computing without permissions.

The machines that can be remotely controlled by attackers are called zombies, which can be the Windows, Linux, or Unix servers of companies, schools, or even governments and militaries.

Mining occupies a large number of system resources and leads to performance deterioration of other software or services. In addition, hackers may use mining programs to obtain confidential information, such as confidential files and the usernames and passwords of key assets.

# Cases

The following are several cases of mining:

- Case 1:
  - a. An abnormal file (usually marked with **xmr** or **mine**) is detected.

| [root@hecs  |     | 7.0     | config]# ] | ll -art |     |    |                     |             |
|-------------|-----|---------|------------|---------|-----|----|---------------------|-------------|
| total 13676 | ;   |         |            |         |     |    | i i                 |             |
| -rwxrwxrwx  | 1   | oracle  | oinstall   | 54      | Jan | 9  | 200 <mark>2</mark>  | start       |
| -rwxrwxrwx  | 1   | oracle  | oinstall   | 838583  | Jun | 15 | 2018                | h64         |
| -rwxr-xr-x  | 1   | oracle  | oinstall   | 337     | Feb | 14 | 2020                | go          |
| -rwxxx      | 1   | oracle  | oinstall   | 215960  | Dec | 19 | 2020                | arm         |
| -rwxxx      | 1   | oracle  | oinstall   | 5092504 | Dec | 19 | 2020                | xmrigMiner  |
| -rwxr-xr-x  | 1   | oracle  | oinstall   | 7805520 | Apr | 28 | 13:30               | logind      |
| -rwxrwxrwx  | 1   | oracle  | oinstall   | 243     | Apr | 28 | 13:3                | update      |
| drwxr-xr-x  | 2   | oracle  | oinstall   | 4096    | Jun | 25 | 00:25               |             |
| -rwxrwxrwx  | 1   | oracle  | oinstall   | 392     | Jun | 25 | 00:3 <mark>:</mark> | libs        |
| -rw-rr      | 1   | oracle  | oinstall   | 21      | Jun | 27 | 11:59               | dir.dir     |
| -rw-rr      | 1   | oracle  | oinstall   | 51      | Jun | 27 | 11:59               | cron.d      |
| -rwxrr      | 1   | oracle  | oinstall   | 212     | Jun | 27 | 11:59               | upd         |
| -rwxr-xr-x  | 1   | oracle  | oinstall   | 6       | Jun | 27 | 11:59               | bash.pid    |
| -rw-rr      | 1   | oracle  | oinstall   | 2771    | Jun | 27 | 11:59               | config.json |
| drwx        | 5   | oracle  | oinstall   | 4096    | Jun | 28 | 16:44               |             |
| [root@hecs- |     | 7.0     | config]# p | bwd     |     |    |                     |             |
| /home/oracl | .e/ | .config | 7          |         |     |    |                     |             |

- b. Analyze the file. A mining pool is detected. Verify that the URL is a malicious mining pool address.
- Case 2:

- a. A mining process is detected from a Windows host.
- b. Abnormal files are detected from the host.
- c. Analyze the file. A mining pool is detected.

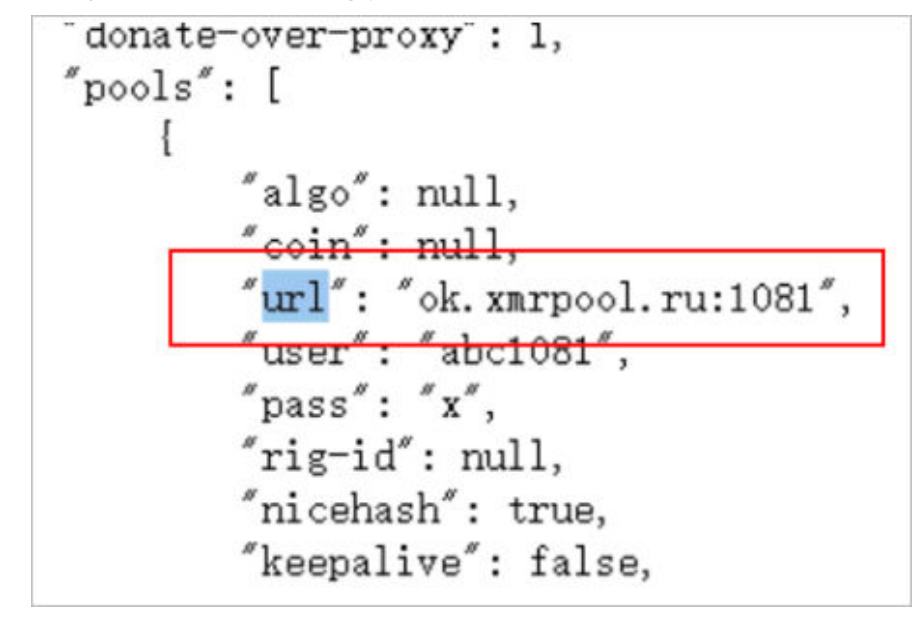

d. Verify that the URL is a malicious mining pool address.

# 5.1.4 Ransomware

# What Is Ransomware?

Ransomware emerged with the Bitcoin economy. It is a Trojan that is disguised as a legitimate email attachment or bundled software and tricks you into opening or installing it. It can also arrive on your servers through website or server intrusion. Ransomware often uses a range of algorithms to encrypt the victim's files and demand a ransom payment to get the decryption key. Digital currencies such as Bitcoin are typically used for the ransoms, making tracing and prosecuting the attackers difficult.

Ransomware interrupts businesses and can cause serious economic losses. We need to know how it works and how we can prevent it.

Ransomware can intrude servers in various ways and is difficult to remove.

# Cases

The following are several cases of ransomware:

- Case 1: Files in a Windows host are encrypted and ransomware messages exist in the host.
- Case 2: Files in a Windows host are encrypted and suffixes are added to the files.
- Case 3: Files in a Linux host are encrypted and suffixes are added to the files.

| -ru-rr 1 | rt        | ot            | e        | 37568   | Har | 28 | 14:58 | /sygroot/bin/sum, locked                    |
|----------|-----------|---------------|----------|---------|-----|----|-------|---------------------------------------------|
| -ru-r 1  |           | ot.           | Ø        | 29136   | Mar | 85 | 11:58 | /sysroot/bin/sync.locked                    |
| -ru-rr 1 |           | ot            | 8        | 67488   | Mar | 28 | 14:58 | /sysroot/bin/systemd-hadb.locked            |
| -ru-rr 1 | rt        | ot            | e        | 53544   | Mar | 28 | 14:50 | /sysroot/bin/systemd-path.locked            |
| -ru-r 1  | -         | iot.          | я        | 33392   | Mar | 28 | 11:58 | /sysroot/bin/tac.locked                     |
| -ru-rr 1 |           | ot            | 0        | 1781867 | Mar | 28 | 14:58 | /susroot/bin/tar.locked                     |
| -ru-rr 1 | r         | ot            | Ū.       | 158936  | Mar | 28 | 14:58 | /sysroot/bin/teamd.locked                   |
| -ru-r 1  | P1        | ot.           | R        | 38616   | Mar | 28 | 14:58 | /sysroot/bin/testgdbm.locked                |
| -ru-rr 1 |           | ot            | 0        | 65928   | Mar | 28 | 14:58 | /sysroot/bin/tic.locked                     |
| -ru-rr 1 | r         | ot            | E.       | 62616   | Mar | 28 | 14:58 | /sysroot/bin/touch.locked                   |
| -ru-rr 1 | Pf        | not           | e l      | 15536   | Mar | 28 | 14:58 | /sysroot/him/tracepath.locked               |
| -ru-rr 1 |           | ot            | 0        | 424344  | Mar | 28 | 14:58 | /sysroot/bin/udevadm.locked                 |
| -ru-rr 1 | r.        | ot            | ø        | 33366   | Mar | 28 | 14:58 | /sysroot/bin/unexpand.locked                |
| -ru-rr 1 | P         | not           | e        | 185648  | Mar | 28 | 14:58 | /sysroot/bin/unzip.locked                   |
| -ru-rr 1 | E.        | ot            | 0        | 15984   | Mar | 28 | 14:58 | /sysroot/bin/usx2yloader.locked             |
| -ru-rr 1 | r.        | ot            | 8        | 1906386 | Mar | 28 | 14:58 | /sysroot/bin/vim.locked                     |
| -ru-rr 1 | rt        | ot            | e        | 15872   | Mar | 28 | 14:58 | /sysroot/bin/vxloader.locked                |
| -ru-r 1  |           | ot            | ø        | 156     | Mar | 28 | 11:58 | /sysroot/bin/wait.locked                    |
| -ru-rr 1 | r.        | $\mathbf{ot}$ | 9        | 24848   | Mar | 28 | 14:50 | /sysroot/bin/watch.locked                   |
| -ru-rr 1 | rt        | ot            | e        | 41776   | Mar | 28 | 14:58 | /sysroot/bin/wc.locked                      |
| -ru-r 1  | <b>P1</b> | 10t           | а        | 24464   | Mar | 28 | 11:58 | /sysroot/bin/which.locked                   |
| -ru-rr 1 | FC.       | $\mathbf{ot}$ | 0        | 2016693 | Mar | 28 | 14:58 | /sysroot/bin/x86_64-redhat-linux-gcc.locked |
| -ru-rr 1 | PC.       | ot            | E        | 9248    | Mar | 28 | 14:58 | /sysroot/bln/xjc.locked                     |
| -ru-rr 1 | P         | ort.          | <b>B</b> | 15888   | Mar | 28 | 14:58 | /sysroot/hin/xmlcataiog.locked              |
| -ru-rr 1 |           | ot            | 0        | 24288   | Har | 28 | 14:58 | /sysroot/bin/xsltproc.locked                |
| -FM-F 1  | PO        | ot            | E        | 11688   | Mar | 28 | 14:58 | <pre>/suspoot/bin/ocdec.locked</pre>        |

# 5.2 Host Security Check (Windows)

# 5.2.1 Troubleshooting Methods

You can check Windows hosts by using the methods described below. **Method 1:** Using Tools to Detect Security Issues is recommended.

- Method 1: Method 1: Using Tools to Detect Security Issues (recommended)
- You are advised to use the following software.

| Tool            | Link                                                                          |
|-----------------|-------------------------------------------------------------------------------|
| ProcessExplorer | https://learn.microsoft.com/en-us/sysinternals/<br>downloads/process-explorer |
| Tcpview         | https://docs.microsoft.com/en-us/sysinternals/<br>downloads/tcpview           |
| Autoruns        | https://docs.microsoft.com/en-us/sysinternals/<br>downloads/autoruns          |
| busybox-x86_64  | https://busybox.net/downloads/binaries/1.16.1/<br>busybox-x86_64              |

### Table 5-1 Software

• Method 2: Method 2: Using DOS System Commands to Check Processes

# **5.2.2 Troubleshooting Process**

# 5.2.2.1 Method 1: Using Tools to Detect Security Issues

# 5.2.2.1.1 Step 1: Analyzing All Processes

This section describes how to detect Trojans from official Windows processes.

# Prerequisites

You have downloaded Process Explorer.

# Procedure

Step 1 Open the ProcessExplorer folder and double-click the procexp64.exe file.

### Figure 5-3 processExplorer

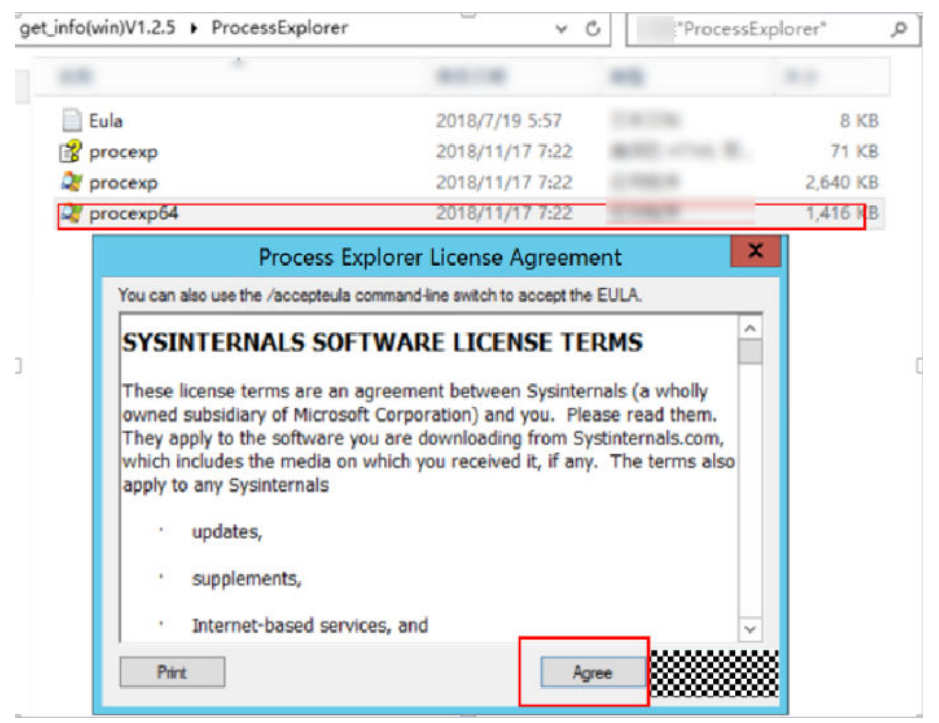

**Step 2** In the dialog box that is displayed, click **Agree** to view the process information and check the processes online.

| 5                            | 5       |             | •            |                              |                       |          |   |
|------------------------------|---------|-------------|--------------|------------------------------|-----------------------|----------|---|
| 🍣 Process Explorer - Sysinte | ernals: | www.sysinte | ernals.com [ | HECS-X-MEDIUM-2\Admi         | nistrator] (A 🗖 🗖     | <b>-</b> |   |
| File Options View Process    | Find I  | Users Help  |              |                              |                       |          |   |
|                              | *       | •           |              |                              |                       |          |   |
| Process                      | CHO     | Frivate B   | Working Set  | PID Description              | Company Name          |          | ^ |
| System Idle Process          | 90.97   | 1. K        | 4 K          | 0                            |                       |          |   |
| 🖃 🔝 System                   | 0.04    | 108 K       | 336 K        | 4                            |                       |          |   |
| Interrupts                   | 0.61    | K           | K            | n/a Hardware Interrupts a    |                       |          |   |
| smss. exe                    |         | 272 K       | 1,024 K      | 192 Windows                  | Microsoft Corporation |          |   |
| CSrss. exe                   | < 0.01  | 1,944 K     | 9,788 K      | 288 Client Server Runtime    | Microsoft Corporation |          |   |
| CSrss. exe                   | < 0.01  | 1,364 K     | 3, 932 К     | 340 Client Server Runtime    | Microsoft Corporation |          |   |
| wininit.exe                  |         | 848 K       | 4,416 K      | 348 Windows                  | Microsoft Corporation |          |   |
| = services. exe              | 0.01    | 2,636 K     | 6,424 K      | 436                          | Microsoft Corporation |          |   |
| svchost. exe                 |         | 4,224 K     | 11,964 K     | 500 Windows                  | Microsoft Corporation |          | = |
| ChsIME. exe                  | 1       | 1,192 K     | 5,828 K      | 236 Microsoft IME            | Microsoft Corporation |          | - |
| WmiPrvSE. exe                |         | 5,880 K     | 11,616 K     | 1132 WMI Provider Host       | Microsoft Corporation |          |   |
| ChsIME. exe                  |         | 1,380 K     | 6,312 K      | 2712 Microsoft IME           | Microsoft Corporation |          |   |
| 🖃 🚞 explorer. exe            | 0.02    | 34, 504 K   | 60,736 K     | 1844 Windows                 | Microsoft Corporation |          |   |
| 💓 procexp64. exe             | 2.06    | 18,028 K    | 32,148 K     | 2972 Sysinternals Process    | Sysinternals - www    |          |   |
| WmiPrvSE. exe                |         | 1,828 K     | 6,292 K      | 2996 WMI Provider Host       | Microsoft Corporation |          |   |
| svchost. exe                 | < 0.01  | 3,476 K     | 8,172 K      | 528 Windows                  | Microsoft Corporation |          |   |
| svchost. exe                 | < 0.01  | 11,928 K    | 14,640 K     | 652 Windows                  | Microsoft Corporation |          |   |
| svchost. exe                 |         | 37,168 K    | 36,724 K     | 684 Windows                  | Microsoft Corporation |          | - |
| taskhostex. exe              |         | 3,660 K     | 10,884 K     | 2756 Windows                 | Microsoft Corporation |          |   |
| svchost. exe                 |         | 6,096 K     | 13,524 K     | 744 Windows                  | Microsoft Corporation |          |   |
| svchost. exe                 |         | 9,912 K     | 20,604 K     | 844 Windows                  | Microsoft Corporation |          |   |
| svchost. exe                 |         | 7,480 K     | 11,972 K     | 992 Windows                  | Microsoft Corporation |          |   |
| 🚔 spoolsv. exe               |         | 3,776 К     | 10,060 K     | 860                          | Microsoft Corporation |          |   |
| wrapper. exe                 | 0.04    | 2,336 K     | 7,308 K      | 1200 Java Service Wrapper    | Tanuki Software, Ltd. |          |   |
| conhost. exe                 | < 0.01  | 936 K       | 4, 284 K     | 1232                         | Microsoft Corporation |          |   |
| 🏚 java. exe                  | 0.04    | 62,340 K    | 54,004 K     | 1560 OpenJDK Platform binary | N/A                   |          |   |
| svchost. exe                 |         | 2,524 K     | 7,752 K      | 1248 Windows                 | Microsoft Corporation |          |   |
| IPROSetMonitor.exe           |         | 1,176 K     | 5,644 K      | 1412 Intel® PROSet Monitor   | Intel Corporation     |          |   |
| dllhost. exe                 |         | 1,396 K     | 6,152 K      | 1508 COM Surrogate           | Microsoft Corporation |          |   |
| svchost. exe                 |         | 7,928 K     | 13, 344 K    | 1552 Windows                 | Microsoft Corporation |          | Y |
|                              |         |             |              |                              |                       |          |   |

Figure 5-4 Viewing the current process

CPU Usage: 9.03% Commit Charge: 42.90% Processes: 46 Physical Usage: 46.30%

Step 3 On the menu bar, choose Options > VirusTotal.com, and select Check VirusTotal.com and Submit Unknown Executables.

| File  | Options View Process Find Users | Help       |                     | ,,                    |                                  |
|-------|---------------------------------|------------|---------------------|-----------------------|----------------------------------|
|       | Run At Logon                    |            |                     |                       |                                  |
| Proce | Verify Image Signatures         | <br>x      | Working Set         | PID Description       | Company Name                     |
| =     | VirusTotal.com                  | •          | Check VirusTo       | tal.com               |                                  |
|       | Always On Top                   |            | Submit Unkno        | wn Executables        | A<br>Microsoft Corp              |
|       | Replace Task Manager            | 8 K        | 5, 244 K            | 348 Client Server Run | time Microsoft Corp              |
| =     | Hide When Minimized             |            | 4,464 K             | 412 Windows           | Microsoft Corp                   |
| -     | Allow Only One Instance         | 6 K<br>6 K | 8,112 K<br>11,740 K | 508<br>596 Windows    | Microsoft Corp<br>Microsoft Corp |

Figure 5-5 options > VirusTotal.com

The system compares the hash values of the current processes with that in the **VirusTotal** database to quickly detect Trojans.

| 2                         |            | Process          | Explorer - S | Sysinternals: www.sysinterr  | nals.com [HECS-X-N    | /EDIUM-2\/  |
|---------------------------|------------|------------------|--------------|------------------------------|-----------------------|-------------|
| File Options View Process | Find       | Users Help       |              |                              |                       |             |
| ۰<br>۲۰   ۲۰ 🗖 🔳 🔜 ا      | <b>x</b> # | 0                | ~~A          |                              |                       |             |
| Process                   | CPO        | Frivate B        | Working Set  | PID Description              | Company Name          | VirusTotal  |
| System Idle Process       | 94. 37     | K                | 4 K          | 0                            |                       |             |
| 🖃 🔝 System                | 0.04       | 108 K            | 336 K        | 4                            |                       |             |
| Interrupts                | 0.43       | K                | K            | n/a Hardware Interrupts a    |                       |             |
| smss. exe                 |            | 272 K            | 1,024 K      | 192 Windows                  | Microsoft Corporation | <u>0/71</u> |
| CSTSS. exe                | < 0.01     | 1,944 K          | 9,788 K      | 288 Client Server Runtime    | Microsoft Corporation | 0/72        |
| CSTSS. exe                | < 0.01     | 1,364 K          | 3,932 K      | 340 Client Server Runtime    | Microsoft Corporation | 0/72        |
| 🖃 📰 wininit. exe          |            | 848 K            | 4, 416 K     | 348 Windows /                | Microsoft Corporation | 0/71        |
| 🖃 📰 services. exe         |            | 2,620 K          | 6,380 K      | 436                          | Microsoft Corporation | 0/72        |
| 🖃 💼 svchost. exe          |            | <b>4</b> , 212 K | 11, 936 K    | 500 Windows                  | Microsoft Corporation | <u>0/71</u> |
| ChsIME. exe               |            | 1,192 K          | 5,828 K      | 236 Microsoft IME            | Microsoft Corporation | 0/68        |
| WmiPrvSE. exe             | 1.03       | 5, 884 K         | 11,624 K     | 1132 WMI Provider Host       | Microsoft Corporation | 0/71        |
| ChsIME. exe               |            | 1,380 K          | 6,312 K      | 2712 Microsoft IME           | Microsoft Corporation | 0/68        |
| 🖃 🚞 explorer. exe         |            | 34, 044 K        | 60,436 K     | 1844 Windows                 | Microsoft Corporation | 0/70        |
| 🖉 procexp64. exe          | 0.64       | 20, 288 K        | 39, 212 K    | 2972 Sysinternals Process    | Sysinternals - www    | 0/72        |
| WmiPrvSE. exe             |            | 1,644 K          | 6,224 K      | 2996 WMI Provider Host       | Microsoft Corporation | 0/71        |
| svchost. exe              | 0.03       | 3,420 K          | 8,152 K      | 528 Windows                  | Microsoft Corporation | 0/71        |
| svchost. exe              | 0.04       | 12,016 K         | 14,704 K     | 652 Windows                  | Microsoft Corporation | 0/71        |
| 🖃 📑 svchost. exe          | 0.49       | 36, 992 K        | 36,756 K     | 684 Windows                  | Microsoft Corporation | 0/71        |
| taskhostex. exe           |            | 10,052 K         | 17,780 K     | 2756 Windows                 | Microsoft Corporation | 0/72        |
| svchost. exe              |            | 6,204 K          | 13,848 K     | 744 Windows                  | Microsoft Corporation | 0/71        |
| svchost. exe              |            | 10,648 K         | 21, 136 K    | 844 Windows                  | Microsoft Corporation | 0/71        |
| svchost. exe              |            | 7,572 K          | 12,056 K     | 992 Windows                  | Microsoft Corporation | 0/71        |
| 🚔 spoolsv. exe            |            | З, 776 К         | 10,060 K     | 860                          | Microsoft Corporation | 0/72        |
| - 🚳 wrapper. exe          | 0.04       | 2,336 K          | 7,308 K      | 1200 Java Service Wrapper    | Tanuki Software, Ltd. | 3/72        |
| conhost. exe              | < 0.01     | 936 K            | 4,284 K      | 1232                         | Microsoft Corporation | 0/72        |
| java. exe                 | 0.04       | 62,340 K         | 54,004 K     | 1560 OpenJDK Platform binary | N/A                   | 0/76        |
| svchost. exe              |            | 2, 524 K         | 7,752 K      | 1248 Windows                 | Microsoft Corporation | 0/71        |
| IPROSetMonitor.exe        |            | 1,176 K          | 5,644 K      | 1412 Intel® PROSet Monitor   | Intel Corporation     | 0/72        |
| dllhost.exe               | < 0.01     | 1,396 K          | 6,152 K      | 1508 COM Surrogate           | Microsoft Corporation | 0/72        |
| svchost. exe              |            | 7,928 K          | 13, 344 K    | 1552 Windows                 | Microsoft Corporation | 0/71        |
| vm-agent-daemon. exe      |            | 788 K            | 3,744 K      | 1592                         |                       | 2/72        |
| dllhost.exe               | < 0.01     | 3, 304 K         | 11, 224 K    | 2160 COM Surrogate           | Microsoft Corporation | 0/72        |
| = svchost. exe            | 0.63       | 70, 760 K        | 87, 376 K    | 2240 Windows                 | Microsoft Corporation | 0/71        |
| rdpclip. exe              | < 0.01     | 2, 440 K         | 9,852 K      | 2116 RDP                     | Microsoft Corporation | 0/72        |
| and and and               |            | 1 070 4          | E 004 W      | 0000 mi - 1                  | 11                    | 0/71        |

### Figure 5-6 Process Explore-Sysinternals

**Step 4** Check the value of **VirusTotal**. Right-click a process name and choose **Properties** from the shortcut menu. On the page that is displayed, click **Image** from the menu bar to view the process path and determine whether the process is a Trojan.

Figure 5-7 Checking whether a program is a Trojan horse program

| hgdpnm.exe:3800 Properties                           | X IFOCESS FI   | nd Osers neip    |             |                              |                       |            |
|------------------------------------------------------|----------------|------------------|-------------|------------------------------|-----------------------|------------|
| Services Threads TCP/IP Security Environment Strings | 📑 🙆 🔗          | Х М 🚯 📃          |             |                              |                       | A          |
| Image Performance Performance Graph Disk and Network |                | CPU Private B    | Working Set | PID Description              | Company Name          | VirusTotal |
|                                                      | e              | 3, 232 K         | 5,780 K     | 2188                         | Microsoft Corporation | 0/56       |
| Image File                                           | eze            | < 0.01 24,440 K  | 29, 980 K   | 556 Windows                  | Microsoft Corporation | 0/55       |
|                                                      | p. eze         | 4, 700 X         | 10,492 K    | 2100 RDP Clip                | Microsoft Corporation | 0/55       |
|                                                      | 0IR            | 7, 728 K         | 13,204 K    | 1095 Windows                 | Microsoft Corporation | 0/55       |
|                                                      | eze            | < 0.01 8,696 K   | 15,740 K    | 1308 /                       | Microsoft Corporation | 0/56       |
| Version: n/a                                         | eze            | 6,452 X          | 11,664 K    | 1348 Windows /*******        | Microsoft Corporation | 0/55       |
| Build Time: Thu May 28 03:29:13 2015                 | eze            | 13,895 X         | 22, 072 K   | 1392 Internet Information    | Microsoft Corporation | 0/57       |
| Path (Image is probably packed):                     | ez e           | 2, 928 X         | 6,928 K     | 1532 Windows                 | Microsoft Corporation | 0/55       |
| Cultific deputition depute                           | leService. eze | 2, 980 K         | 5,408 K     | 1640                         |                       | Unknown    |
| C://windows/rigdpinin.exe                            | pr. eze        | < 0.01 7,056 K   | 9,600 K     | 1700                         |                       | Unknown    |
| Command line:                                        | ez e           | 1,484 X          | 3, 532 K    | 1716 Windows                 | Microsoft Corporation | 0/55       |
| C:\Windows\hgdpmm.exe                                | ez e           | 2, 580 X         | 8, 596 K    | 2740 Windows                 | Microsoft Corporation | 0/55       |
| Current directory:                                   |                | 4, 092 K         | 8,836 K     | 2776 MS DTCconsole           | Microsoft Corporation | 0/57       |
|                                                      | PZP.           | 4, 408 K         | 6,404 K     | 2180 Windows                 | Microsoft Corporation | 0/55       |
| C:(Windows(5)/stem32)                                | 7              | < 0.01 3,012 X   | 6,732 K     | 3800                         |                       | 40/56      |
| Autostart Location:                                  |                | < U. U1 9, 444 K | 15, 980 K   | 640                          | Alcrosoft Corporation | 0/55       |
| n/a Explore                                          |                | 6, 716 X         | 9, 844 K    | 648                          | Microsoft Corporation | 0/55       |
|                                                      |                | < 0.01 2,295 K   | 6,252 K     | 552                          | Microsoft Corporation | 0/55       |
| Parent: services.exe(628)                            |                | 2, 192 K         | 5,808 K     | 596 Windows                  | Microsoft Corporation | 0/57       |
| I CERT NT ALITHORITY/SYSTEM                          |                | < 0.01 9,604 X   | 15,352 K    | 928 Windows Logon User In    | Microsoft Corporation | 0/57       |
| Bring to Front                                       |                | < 0.01 4,440 K   | 18,444 K    | 960                          | Microsoft Corporation | 0/55       |
| Started: 16:49:11 2015/8/18 Image: 32-bit            |                | 2, 900 K         | 6,972 K     | 1808 Windows                 | Microsoft Corporation | 0/57       |
| Kill Process                                         |                | < 0.01 37, 340 K | 55,732 K    | 2224 Windows                 | Microsoft Corporation | 0/57       |
|                                                      | e. eze         | < 0.01 1,704 K   | 5,148 K     | 2340                         |                       | Unknown    |
| virusTotal: 40/56 Submit                             |                | 4, 508 X         | 8,136 K     | 3764 Sysinternals Process    | . Sysinternals - www  | 0/56       |
|                                                      | . eze          | < 0.01 22,724 K  | 33, 428 K   | 995 Sysinternals Process     | . Sysinternals - www  | 0/56       |
|                                                      | er. eze        | 12, 120 K        | 22,128 K    | 256 Windows                  | Microsoft Corporation | 0/57       |
| Address Space Load Randomization: Disabled           |                | 0.39 6,524 K     | 12,712 K    | 3748 TCP/UDP endpoint viewer | Sysinternals - www    | 0/56       |
|                                                      |                | < 0.01 2,984 K   | 9, 208 K    | 1384 Windows                 | Microsoft Corporation | 0/57       |

### ----End

# 5.2.2.1.2 Step 2: Detecting Automatic Startup Programs

This section describes how to use **Autoruns** to check which programs are configured to automatically start upon system startup and login.

# Prerequisites

You have downloaded Autoruns.

# Procedure

Step 1 Open the Autoruns folder and double-click the Autoruns.exe file.

### Figure 5-8 Opening the AutoRuns folder

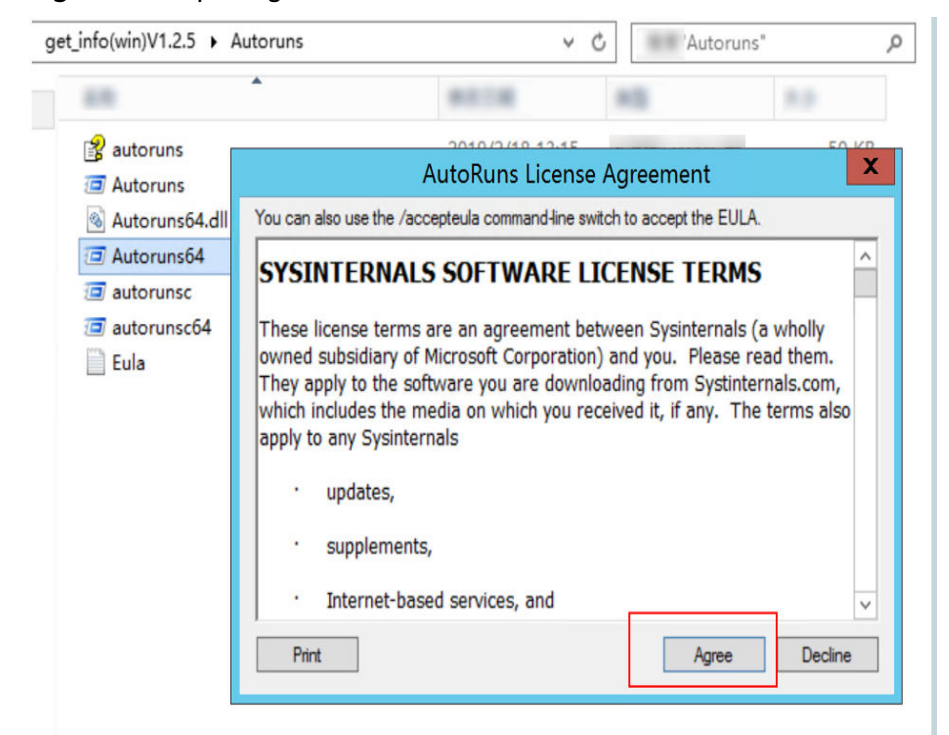

Step 2 In the displayed dialog box, click Agree.

Figure 5-9 AutoRuns

| Autoruns (HEC)                                                                                                    | CS-X-MEDIUM-2\/              | dministrato          | ] - Sysinterna   | ls: www.sysi | internals.com     |       |
|----------------------------------------------------------------------------------------------------|------------------------------|----------------------|------------------|--------------|-------------------|-------|
| File Entry Options User Help                                                                                                    |                              |                      |                  |              |                   |       |
| 🖬 🖬 🏔 🗶 🦉 Filter:                                                                                                    |                              |                      |                  |              |                   |       |
| 😭 Winlogon 🚯 Winsock Providers                                                                                                    | Print Monitors               | 🕴 LS/                | A Providers      | 2            | Network Providers | 🗐 WMI |
| 🖉 Everything 🏼 😹 Logon 🛛 🚼 Explorer 🛛 🙆 Internet Explorer                                                                                                    | 🕙 Scheduled Tasks            | 📓 Drivers            | Codecs           | Boot Execute | 📑 Image Hijacks   |       |
| Autorun Entry Description Publisher                                                                                                    | Timestamp                    | Virus                | otal             |              |                   |       |
| HKLM\Software\Microsoft\Windows\CurrentVersion\Group Policy\Scripts\Startup                                                                                                    |                              |                      |                  | 2019/4/11 1  | 5:37              |       |
|                                                                                                    | c:\program files (x86)\virti | o\bin\install_viosto | or.bat           | 2019/5/8 10  | 05                |       |
| HKLM\Software\Microsoft\Windows\CurrentVersion\Group Policy\Scripts\Shutdown                                                                                                    |                              |                      |                  | 2019/4/11 1  | 5:37              |       |
|                                                                                                    | File not found: c:\uvptool   | s_temp\pvdriver\s    | hutdown.bat      |              |                   |       |
|                                                                                                    | File not found: c:\uvptool   | s_temp\inic\shutd    | own.bat          |              |                   |       |
|                                                                                                    | File not found: c:\uvptool   | s_temp\vda\shutd     | own.bat          |              |                   |       |
|                                                                                                    | File not found: c:\vmtools   | upgrade\vmtools      | shutdown.bat     |              |                   |       |
|                                                                                                    | File not found: C:\vmtools   | _upgrade\vmtools     | \shutdown.bat    |              |                   |       |
| HKLM\SYSTEM\CurrentControlSet\Control\SafeBoot\AlternateShell                                                                                                    |                              |                      |                  | 2013/8/22 2  | 2:48              |       |
| Contraction of the second second seco | c:\windows\system32\cn       | nd.exe               |                  | 2014/10/29   | 9:28              |       |
| HKLM\Software\Microsoft\Windows NT\CurrentVersion\Winlogon\AlternateShells\Avai                                                                                                    | lableShells                  |                      |                  | 2013/8/22 2  | 3:40              |       |
| 30000                                                                                                    | File not found: cd /d        |                      |                  |              |                   |       |
| HKLM\SOFTWARE\Microsoft\Windows\CurrentVersion\Run                                                                                                    |                              |                      |                  | 2019/8/15 1  | 5:34              |       |
| M HWUVPUPGR Huawei Upgrade Tray                                                                                                    | c:\program files (x86)\xer   | pv drivers\bin\hw    | uvpupgrade.exe   | 2019/8/1 18  | 49                |       |
| HKLM\SOFTWARE\Wow6432Node\Microsoft\Windows\CurrentVersion\Run                                                                                                    |                              |                      |                  | 2019/8/15 2  | 0:02              |       |
| 🗹 🕅 HwUVPUpgrade Huawei Upgrade Tray                                                                                                    | c:\program files (x86)\xer   | pv drivers\bin\hw    | uvpupgrade.exe   | 2019/8/1 18  | 49                |       |
| HKLM\SOFTWARE\Microsoft\Active Setup\Installed Components                                                                                                    |                              |                      |                  | 2020/6/28 9  | :55               |       |
| Microsoft Windo                                                                                                    | File not found: C:\Program   | n Files\Windows M    | lail\WinMail.exe |              |                   |       |
| Microsoft .NET IE SECURIT (Verified) Microsoft Corporation                                                                                                    | c:\windows\system32\m        | cories.dll           |                  | 2013/8/14 1  | 2:56              |       |
| HKLM\SOFTWARE\Wow6432Node\Microsoft\Active Setup\Installed Components                                                                                                    |                              |                      |                  | 2020/6/28 9  | 55                |       |
| Microsoft Windo                                                                                                    | File not found: C:\Program   | n Files\Windows M    | ail\WinMail.exe  |              |                   |       |
| Microsoft .NET IE SECURIT (Verified) Microsoft Corporation                                                                                                    | c:\windows\syswow64\n        | iscories.dll         |                  | 2013/8/14 1  | 3:35              |       |
| Task Scheduler                                                                                                    |                              |                      |                  |              |                   |       |
| 🗹 📰 \Microsoft\Win Microsoft Windows Diagnosti (Verified) Microsoft Corporation                                                                                                    | c:\windows\system32\co       | mpattel\diagtrackr   | unner.exe        | 2015/11/10   | 11:58             |       |
| Microsoft Win Microsoft Compatibility Telem (Verified) Microsoft Corporation                                                                                                    | c:\windows\system32\cc       | mpattelrunner.exe    |                  | 1941/5/27 1  | 4:26              |       |
| Microsoft Win Microsoft Compatibility Telem (Verified) Microsoft Compration                                                                                                    | c./windowe/eveterm 32/co     | mnatteln inner eve   |                  | 1941/5/27 1  | 4-26              |       |

Step 3 On the menu bar, choose Options > Scan Options and select CheckVirusTotal.com to enable the online process detection function.

| File Entry Option                                                       | ons User He   | elp                                        |                     |
|-------------------------------------------------------------------------|---------------|--------------------------------------------|---------------------|
| 🐱 🗈 🗚 🕗 🕽                                                               | < Ķ 🛛 Filte   | r:                                         |                     |
| 🔇 Winso                                                                 | ck Providers  | 8                                          | Print Monitors      |
| C Everything                                                            | 🖽 Logon       | 🛃 Explorer                                 | 🥭 Internet Explorer |
| Autorun Entry<br>HKLM\SOFTW<br>AdobeA<br>Memory BLESen<br>Memory BTMTra | Autoruns Scan | Options<br>er-user locations<br>signatures | x )                 |
| <ul> <li>Enhance</li> <li>HotKeys</li> <li>IgfxTray</li> </ul>          | Check Virus   | Total.com<br>Inknown Images                |                     |
| Persister     SynTPB                                                    |               | Resca                                      | an Cancel           |

**Step 4** Check whether abnormal files (not created for system or normal service deployment) exist in the **Autorun** and **Images Path** columns.

| J                                  |                                   | Autoruns [HE                      | CS-X-MEDIUM-2                             | \Administrator] ·           | - Sysinternals              | s: www.sy   | sinternals.com    |                 |         | _ 0 X       |
|------------------------------------|-----------------------------------|-----------------------------------|-------------------------------------------|-----------------------------|-----------------------------|-------------|-------------------|-----------------|---------|-------------|
| File Entry Options U               | Jser Help                         |                                   |                                           |                             |                             |             |                   |                 |         |             |
|                                    | Filter:                           |                                   |                                           |                             |                             |             |                   |                 |         |             |
| 😫 Winlogon                         | 🔌 Winsock Pr                      | roviders                          | Print Monitors                            | 💔 LSA Pi                    | oviders                     | ĝ           | Network Providers | 🗃 wmi           |         | 1 Office    |
| 🖾 Everything 🛛 🆽                   | Logon 🚼 Explorer                  | Internet Explorer                 | 🙆 Scheduled Tasks                         | Services                    | B Drivers                   | Codecs      | Boot Execute      | 📑 Image Hijacks | AppInit | S KnownDLLs |
| Autorun Entry                      | Description                       | Publisher                         | Image Path                                |                             |                             | Timestamp   | VirusT            | otal            |         |             |
| 🗹 🚳 n/a                            | Microsoft .NET IE SECURIT         | (Verfied) Microsoft Corporatio    | n c:\windows\system32\                    | mscories.dl                 |                             | 2013/8/14   | 12:56             |                 |         |             |
| HKLM\SOFTWARE\W                    | w6432Node\Microsoft\Active S      | Setup \Installed Components       |                                           |                             |                             | 2020/6/28   | 9:55              |                 |         |             |
| Microsoft Windo.                   |                                   |                                   | File not found: C:\Progr                  | ram Files\Windows Mail\     | WinMail.exe                 |             |                   |                 |         |             |
| 🗹 🚳 n/a                            | Microsoft .NET IE SECURIT         | . (Verified) Microsoft Corporatio | n c:\windows\syswow64                     | Vmscories.dll               |                             | 2013/8/14   | 13:35             |                 |         |             |
| Task Scheduler                     |                                   |                                   |                                           |                             |                             |             |                   |                 |         |             |
| ✓ III \Microsoft\Win               | Microsoft Windows Diagnosti.      | (Verfied) Microsoft Corporatio    | n c:\windows\system32\                    | compattel\diagtrackrunn     | ner.exe                     | 2015/11/10  | 11:58             |                 |         |             |
| ✓ III \Microsoft\Win               | Microsoft Compatibility Telem.    | (Verfied) Microsoft Corporatio    | n c:\windows\system32\compattelrunner.exe |                             |                             | 1941/5/27   | 14:26             |                 |         |             |
| ✓ III \Microsoft\Win               | Microsoft Compatibility Telem.    | (Verfied) Microsoft Corporatio    | n c:\windows\system32\compattelrunner.exe |                             |                             | 1941/5/27   | 14:26             |                 |         |             |
| HKLM\System\CurrentC               | ontrolSet\Services                |                                   |                                           |                             |                             | 2022/3/24   | 3:05              |                 |         |             |
| <ul> <li>cloudbase-init</li> </ul> | cloudbase-init: Cloud Initializ   | . (Not verified) Cloudbase Solu   | c:\program files\cloudb                   | base solutions/cloudbase    | e-init/bin/opensta          | 2015/5/12   | 21:45             |                 |         |             |
| ✓ I cloudResetPwd.                 | . cloud reset password agent: .   | (Verfied) Tanuki Software Ltd     | <ol> <li>c:\cloudresetpwdagent</li> </ol> | t\bin\wrapper.exe           |                             | 2014/12/5   | 17:37             |                 |         |             |
| ✓                                  | . cloud reset password update.    | (Verfied) Tanuki Software Ltd     | <ol> <li>c:\cloudresetpwdupdat</li> </ol> | teagent \bin \wrapper.exe   |                             | 2014/12/5   | 17:37             |                 |         |             |
| FontCache3.0.0.                    | Windows Presentation Foun         | . (Verified) Microsoft Corporatio | n c:\windows\microsoft.n                  | net/framework64/v3.0/w      | <pre>/presentationfo.</pre> | . 2013/7/20 | 13:58             |                 |         |             |
| <ul> <li>HostGuard</li> </ul>      | HostGuard:                        | (Verfied) Huawei Technologi.      | c:\program files (x86)\h                  | nostguard/hostguard.exe     | 5                           | 2020/7/14   | 10:23             |                 |         |             |
| ✓ ■ HostWatch                      | HostWatch:                        | (Verfied) Huawei Technologi.      | c:\program files (x86)\h                  | nostguard/hostwatch.exe     | •                           | 2020/7/14   | 10:23             |                 |         |             |
| Intel(R) PROSet.                   | . Intel(R) PROSet Monitoring      | (Not verified) Intel Corporation  | c:\windows\system32\                      | iprosetmonitor.exe          |                             | 2018/5/3 2  | :16               |                 |         |             |
| UVPMonitor                         | Huawei UVP Monitor Tools:         |                                   | c:\program files (x86)\x                  | en pv drivers/bin/uvpm      | onitor.exe                  | 2019/8/1 1  | 8:51              |                 |         |             |
| ✓ ■ vm-agent                       | vm-agent: Enables integratio      | . (Not verified) http://www.qe    | c:\program files (x86)\v                  | virtio \monitor \vm-agent.e | xe                          | 2018/12/20  | 0:00              |                 |         |             |
| VmAgentDaemor                      | VMTools Daemon Service: V.        |                                   | c:\program files (x86)\v                  | virtio \monitor \vm-agent-d | aemon.exe                   | 2019/5/8 1  | 8:05              |                 |         |             |
| HKLM\System\CurrentC               | ontrolSet\Services                |                                   |                                           |                             |                             | 2022/3/24   | 3:05              |                 |         |             |
| HWWebGuard                         | HWWebGuard: HWWebGu               | . (Not verified) Huawei Techn     | . c:\windows\system32\                    | drivers hwwebguard sys      | l.                          | 2018/8/13   | 15:07             |                 |         |             |
| ✓ iaStorAV                         | Intel(R) SATA RAID Controll       | (Verfied) Intel Corporation - I.  | c:\windows\system32\                      | drivers \iastorav.sys       |                             | 2013/8/18   | :00               |                 |         |             |
| 🗹 🚳 von                            | Intel(R) 10G Virtual Network      | (Verfied) Intel Corporation       | c:\windows\system32\                      | drivers\vxn64x64.sys        |                             | 2014/3/53   | :54               |                 |         |             |
| HKLM\SOFTWARE\Cla                  | sses \Htmitile \Shell \Open \Comn | nand (Default)                    |                                           |                             |                             | 2013/8/22   | 23:46             |                 |         |             |
| C:\Program File                    | Internet Explorer                 | (Ventied) Microsoft Corporatio    | n c:\program files\interne                | st explorer/vexplore.exe    |                             | 2018/5/25   | 11:12             |                 |         |             |
| HKLM\System\CurrentC               | ontrolSet (Control\Session Mana   | ager \Known Dils                  |                                           |                             |                             | 201////51   | 5:48              |                 |         |             |

**Step 5** If a suspicious process is found, double-click the process name to locate the registry. You can search for the names of suspicious processes in the **Filter** box.

| 🛃 🕄 👫 🛃 🗙 Ķ Filte                                                               | ar: dhep                                                                                                    |                 |                                                                                               |                                                                                                 |                                                                                                    |
|---------------------------------------------------------------------------------|----------------------------------------------------------------------------------------------------|-----------------|-----------------------------------------------------------------------------------------------|-------------------------------------------------------------------------------------------------|----------------------------------------------------------------------------------------------------|
| 🔇 Winsock Providers<br>🗇 Everything 🛛 🛃 Logon                                   | Series Print Monitor                                                                                                    | s<br>t Explorer | 💔 LSA P ピ 🕄                                                                                   | roviders<br>asks 🏾 🏶 Services                                                                   | Vetwork Providers                                                                                                    |
| Autorun Entry  HKLM\System\CurrentControlSet\  MyWiFiDHCPDNS  Numeric VMnetDHCP | Description<br>Services<br>Wireless PAN DHCP and D                                                                              | Publisher       | k<br>c:                                                                                       | nage Path<br>\program files\intel\wifi\t                                                        | sin\pandhcpdns.exe                                                                                                    |
|                                                                                 | usbuhci     usbvideo     usbvideo     UxSms     VaultSvc     VBoxNetAdp     VBoxNetFlt     vcsFPService     vdvroot     vdvroot |                 | DependOnSer<br>Description<br>DisplayName<br>ErrorControl<br>ImagePath<br>ObjectName<br>Start | REG_SZ<br>REG_MULTI_SZ<br>REG_SZ<br>REG_SZ<br>REG_DWORD<br>REG_EXPAND_SZ<br>REG_SZ<br>REG_DWORD | VMnetuserif<br>DHCP service for virtual networ<br>VMware DHCP Service<br>0x00000001 (1)<br>C:\Windows\system32\vmneto<br>LocalSystem<br>0x00000002 (2) |

# Figure 5-10 Opening the Registry Editor

----End

# 5.2.2.1.3 Step 3: Analyzing the Network

This section describes how to use **TCPView** to view the current TCP connection status and detect suspicious processes. Suspicious processes are highlighted in red.

# Prerequisites

You have downloaded the **TCPView** tool.

# Procedure

**Step 1** Open the **TCPView** folder and double-click the **Tcpview.exe** file. In the displayed dialog box, click **Agree**.

| 📥 TCPView - S   | ysinternals: 🕶  | w. sysinternal: | 5. COM           |               |                  |             |              | _ 🗆 ×   |
|-----------------|-----------------|-----------------|------------------|---------------|------------------|-------------|--------------|---------|
| File Options    | Process View He | lp              |                  |               |                  |             |              |         |
| 🖬 A 🛶 😰         |                 |                 |                  |               |                  |             |              |         |
| Process A       | PID             | Protocol        | Local Address    | Local Port    | Remote Address   | Remote Port | State        | Sent Pa |
| 🔟 hgdpmm, eze   | 3800            | TCP             | win-5iw7pi37uao  | 19201         | 125.77.29.72     | 7890        | ESTABLI SHED |         |
| bgdomm, exe     | 3800            | TCP             | win-Siw7pi37uag  | 19293         | 125, 77, 29, 72  | 6666        | SYN SENT     |         |
| 📫 hgdpmm. eze   |                 | TCP             | win=5iw7pj37uaq  | 19295         | 125.77.29.72     | 6666        | SYN SENT     |         |
| 📑 lsass. eze    | 640             | TCP             | WIN-51W7PJ37UAQ  | 1028          | WIN-51W7PJ37UAQ  | 0           | LISTENING    |         |
| 📑 lsass. eze    | 640             | TCPV6           | win-5iw7pj37uaq  | 1028          | win-5iw7pj37uaq  | 0           | LISTENING    |         |
| 🛒 services, eze | 628             | TCP             | WIN-51W7PJ37UAQ  | 1029          | WIN-51W7PJ37UAQ  | 0           | LISTENING    |         |
| 🛒 services, eze | 628             | TCPV6           | win-5iw7pj37uaq  | 1029          | win-5iw7pj37uaq  | 0           | LISTENING    |         |
| 🛒 svchost, eze  | 860             | TCP             | WIN-51W7PJ37UAQ  | epmap         | WIN-51W7PJ37UAQ  | 0           | LISTENING    |         |
| 🛒 svchost, eze  | 936             | TCP             | WIN-51W7PJ37UAQ  | 1026          | WIN-51W7PJ37UAQ  | 0           | LISTENING    |         |
| 🗐 svchost. eze  | 1016            | TCP             | WIN-51W7PJ37UAQ  | 1027          | WIN-51W7PJ37UAQ  | 0           | LISTENING    |         |
| 🗐 svchost. eze  | 556             | TCP             | WIN-51W7PJ37UAQ  | ms-wbt-server | WIN-51W7PJ37UAQ  | 0           | LISTENING    |         |
| 🗐 svchost. eze  | 556             | TCP             | win-5iw7pj37uaq  | ms-wbt-server | 223. 202. 3. 14  | 26993       | ESTABLI SHED |         |
| 🗐 svchost. eze  | 344             | VDP             | WIN-51W7PJ37UAQ  | ntp           | *                | *           |              |         |
| 🗐 svchost. eze  | 1016            | VDP             | WIN-51W7PJ37UAQ  | i sakmp       | *                | *           |              |         |
| 🗐 svchost. eze  | 1016            | VDP             | WIN-51W7PJ37UAQ  | ipsec-msft    | *                | *           |              |         |
| 🔟 svchost, eze  | 556             | UDP             | WIN-51W7PJ37UAQ  | llmnr         | *                | *           |              |         |
| 🛒 svchost, eze  | 860             | TCPV6           | win-5iw7pj37uaq  | epmap         | win-5iw7pj37uaq  | 0           | LISTENING    |         |
| 🛒 svchost, eze  | 936             | TCPV6           | win-5iw7pj37uaq  | 1026          | win-5iw7pj37uaq  | 0           | LISTENING    |         |
| 🎫 svchost. eze  | 1016            | TCPV6           | win-5iw7pj37uaq  | 1027          | win-5iw7pj37uaq  | 0           | LISTENING    |         |
| 🗐 svchost, eze  | 556             | TCPV6           | win-5iw7pj37uaq  | ms-wbt-server | win-5iw7pj37uaq  | 0           | LISTENING    |         |
| 🛒 svchost, eze  | 344             | UDPV6           | win-5iw7pj37uaq  | 123           | *                | *           |              |         |
| 🛒 svchost, eze  | 1016            | UDPV6           | win-5iw7pj37uaq  | 500           | *                | *           |              |         |
| 🗐 svchost. eze  | 556             | VDPV6           | win-5iw7pj37uaq  | 5355          | *                | *           |              |         |
| 🗐 svchost. eze  | 936             | VDPV6           | win-5iw7pj37uaq  | 546           | *                | *           |              |         |
| 📑 System        | 4               | TCP             | win-5iw7pj37uaq  | netbios-ssn   | WIN-51W7PJ37UAQ  | 0           | LISTENING    |         |
| System          | 4               | TCP             | WIN-51W7PJ37UAQ  | microsoft-ds  | WIN-51W7PJ37UAQ  | 0           | LISTENING    |         |
| System          | 4               | TCP             | WIN-51W7PJ37UAQ  | 47001         | WIN-51W7PJ37UAQ  | 0           | LISTENING    |         |
| 📑 System        | 4               | UDP             | win-5iw7pj37uaq  | netbios-ns    | *                | *           |              |         |
| 📑 System        | 4               | UDP             | win-5iw7pj37uaq  | netbios-dgm   | *                | *           |              |         |
| 📑 System        | 4               | TCPV6           | win-5iw7pj37uaq  | microsoft-ds  | win-5iw7pj37uaq  | 0           | LISTENING    | _       |
| 📑 System        | 4               | TCPV6           | win-5iw7pj37uaq  | 47001         | win-5iw7pj37uaq  | 0           | LISTENING    |         |
| 84 System       | 4               | TCP             | win-5iw7pj37uag  | 19279         | 10, 120, 157, 1  | netbios-ssn | SYN SENT     |         |
| W/I minimit and | Edd             | TCD             | DIN-FIDIDI STHAO | 1005          | MIN-FIRTRI STIMO | 0           | LICTIVIA     |         |

**Step 2** Check the TCP connection status of the target process to analyze whether it is a Trojan.

- If an unknown process has a large number of connections in the **SYN\_SENT** state, the process may be a Trojan.
- If a process connects to regular ports (for example, 6666 or 2333), or its host automatically parsed in the **RemoteAddress** column contains keywords such as **mine**, **pool**, or **xmr**, the process may be infected with viruses.

| 11000033                        |       | 11010001 | BOCGE AGGECOS   | 20001 1011 | nemote Address   | ACHIOTE TOTE | Diale .  |
|---------------------------------|-------|----------|-----------------|------------|------------------|--------------|----------|
| 📰 cwuoky. eze                   | 1620  | TCP      | 192.168.1.40    | 53318      | 119, 90, 12, 136 | 6431         | SYN_SENT |
| 💼 cwioky, exe                   | 1620  | TCP      | 192.168.1.40    | 53319      | 119.90.12.136    | 6431         | SYN SENT |
| Cwuoky, exe                     | 1620  | TCP      | 192, 168, 1, 40 | 53320      | 119, 90, 12, 136 | 6431         | SYN SENT |
| Cwioky, eze                     | 1620  | TCP      | 192, 168, 1, 40 | 53321      | 119, 90, 12, 136 | 6431         | SYN SENT |
| Cunicky, exe                    | 1620  | TCP      | 192, 158, 1, 40 | 53322      | 119.90.12.135    | 6431         | SYN SENT |
| CWNOKT, exe                     | 1620  | TCP      | 192, 158, 1, 40 | 53324      | 119, 90, 12, 135 | 6431         | SYN SENT |
| cunicky exe                     | 1620  | TCP      | 192 158 1 40    | 53326      | 119 90 12 135    | 6431         | SYN SENT |
| cunicky exe                     | 1520  | TCP      | 192 158 1 40    | 53327      | 119 90 12 136    | 6431         | SYN SENT |
| <ul> <li>cynoky, eze</li> </ul> |       |          |                 |            |                  |              |          |
| cunicky exe                     |       | TCP      | 192 168 1 40    | 53329      | 119 90 12 135    | 6431         | SYN SENT |
| cunoky exe                      | 1620  | TCP      | 192 158 1 40    | 53330      | 119 90 12 135    | 6431         | SYN SENT |
| cunicky eye                     | 1620  | TCP      | 192 158 1 40    | 53331      | 119 90 12 135    | 6431         | SYN SENT |
| cunicky exe                     | 1620  | TCP      | 192 158 1 40    | 53332      | 119 90 12 135    | 6431         | SYN SENT |
| cunicky exe                     | 1620  | TCP      | 192 158 1 40    | 53333      | 119 90 12 136    | 6431         | SYN SENT |
| cunicky eye                     | 1620  | TCP      | 192 158 1 40    | 53334      | 119 90 12 135    | 6431         | SYN SENT |
| cunicky exe                     | 1620  | TCP      | 192 168 1 40    | 53335      | 119 90 12 135    | 6431         | SYN SENT |
| Cumicky eve                     | 1620  | TCP      | 192 168 1 40    | 53336      | 119 90 12 136    | 6431         | SYN SENT |
| cunicky eye                     | 1620  | TCP      | 192 158 1 40    | 53337      | 119 90 12 135    | 6431         | SYN SENT |
| cunicky exe                     | 1620  | TCP      | 192 168 1 40    | 53338      | 119 90 12 135    | 6431         | SYN SENT |
| Cumoky ere                      | 1620  | TCP      | 192 168 1 40    | 53339      | 119 90 12 136    | 6431         | SYN SENT |
| Cumoky, ere                     | 1520  | TCP      | 192 158 1 40    | 53340      | 119 90 12 136    | 6431         | SYN SENT |
| Cumoky, ere                     | 1620  | TCP      | 192 168 1 40    | 53341      | 119 90 12 135    | 6431         | SYN SENT |
| cumoky, ere                     | 1620  | TCP      | 192 169 1 40    | 59942      | 119 90 12 196    | 6491         | CAN CENT |
|                                 | 1620  | TCP      | 192 168 1 40    | 53343      | 119 90 12 136    | 6431         | SYN SENT |
|                                 | 1620  | TCP      | 192 168 1 40    | 533dd      | 119 90 12 135    | 6431         | SYN SENT |
| cumoky, ere                     | 1620  | TCP      | 192 169 1 40    | 59945      | 119 90 12 196    | 6491         | CAN CENL |
| Cumoky, ere                     | 1620  | TCP      | 192 158 1 40    | 53346      | 119 90 12 136    | 6431         | SYN SENT |
|                                 | 1620  | TCP      | 192 168 1 40    | 53347      | 119 90 12 135    | 5431         | SYN SENT |
| cumoky, ere                     | 1620  | TCP      | 192 169 1 40    | 52249      | 119 90 12 195    | 6491         | CVN CENT |
|                                 | 1620  | TCP      | 192 168 1 40    | 53349      | 119 90 12 136    | 6431         | SYN SENT |
| cwabky.exe                      | 1620  | TCD      | 192.100.1.40    | 52250      | 119 90 12 195    | C/01         | CVN CENT |
| cwabky.exe                      | 1620  | TCP      | 192 169 1 40    | 59951      | 119 90 12 196    | 6491         | CAN CENT |
| cwabky.exe                      | 1620  | TCD      | 192.100.1.40    | 50050      | 110 00 12 120    | C/01         | CVN CENT |
| cwasky, ere                     | 16.20 | TCD      | 192 169 1 40    | 52254      | 110 00 12 126    | 5491         | CAN CENT |
| CWOOKT. exe                     | 1620  | TOP      | 192 169 1 40    | 52255      | 119 90 12 196    | 6491         | CVN CENT |
| cwasky.exe                      | 1620  | TCP      | 192 169 1 40    | 53356      | 119 90 12 135    | 5431         | SYN SENT |
| cwasky, ere                     | 16.20 | TCD      | 192 100 1 40    | 52257      | 110 00 12 120    | 5491         | CAN CENT |
| cwadky, exe                     | 1620  | TOP      | 192,160,1,40    | 50050      | 119 90 12 196    | 6491         | CVN CENT |
| CwaDky, exe                     | 1020  | TOD      | 102.100.1.40    | 50050      | 110.00.12.100    | C A DA       | CIN CONT |

**Step 3** (Optional) You can use the security detection websites to check external remote addresses or URLs.

----End

# 5.2.2.1.4 Step 4: Detecting Abnormal Users

This section describes how to detect abnormal users.

# Procedure

**Step 1** Choose **Control Panel > Administrative Tools > Computer Management**.

| 🗄 🗹 📕 🖛 I                                |              | Manage                           | Adminis         | trative Tools                          |                       |        | - 0                     | $\times$ |
|------------------------------------------|--------------|----------------------------------|-----------------|----------------------------------------|-----------------------|--------|-------------------------|----------|
| File Home Sh                             | are View     | Shortcut Tools                   |                 |                                        |                       |        |                         | ~        |
| $\leftarrow \rightarrow \cdot \uparrow $ | Control Pane | I > All Control Pan              | el Items        | > Administrative To                    | ools 🗸 🗸              | Sea    | rch Administrative Tool | s 🔎      |
| 📌 Quick access                           | Name         |                                  | ^               |                                        | Date modified         |        | Туре                    | Size     |
| Desktop                                  | 💉 📙 Ter      | minal Services                   |                 |                                        | 9/15/2018 3:19 PM     |        | File folder             |          |
|                                          | 🍌 🔔 Co       | mponent Services                 |                 |                                        | 9/15/2018 3:12 PM     |        | Shortcut                |          |
| Downloads                                | 🀊 🛃 Co       | mputer Manageme                  | nt              |                                        | 9/15/2018 3:12 PM     |        | Shortcut                |          |
| Documents                                | 🌋 1 👬 De     | fragment and Optir<br>sk Cleanup | mize Mar<br>rem | nages disks and pro<br>lote computers. | wides access to other | r tool | s to manage local and   |          |
| 🧢 This PC                                | 🗿 Eve        | ent Viewer                       |                 |                                        | 9/15/2018 3:12 PM     |        | Shortcut                |          |
| 3D Objects                               | 🔧 isc        | SI Initiator                     |                 |                                        | 9/15/2018 3:12 PM     |        | Shortcut                |          |
|                                          | ᡀ Lo         | cal Security Policy              |                 |                                        | 9/15/2018 3:13 PM     |        | Shortcut                |          |
|                                          | 🌮 Mi         | crosoft Azure Servic             | es              |                                        | 9/15/2018 3:13 PM     |        | Shortcut                |          |
| Documents                                | 70 💦         | DBC Data Sources (3              | 2-bit)          |                                        | 9/15/2018 3:12 PM     |        | Shortcut                |          |
| 👆 Downloads                              | 🔊 OE         | DBC Data Sources (6              | i4-bit)         |                                        | 9/15/2018 3:12 PM     |        | Shortcut                |          |
| 👌 Music                                  | 🔊 Per        | rformance Monitor                |                 |                                        | 9/15/2018 3:12 PM     |        | Shortcut                |          |
| Note: Pictures                           | 😺 Pri        | nt Management                    |                 |                                        | 9/15/2018 3:13 PM     |        | Shortcut                |          |
| 📑 Videos                                 | 🔊 Re         | covery Drive                     |                 |                                        | 9/15/2018 3:12 PM     |        | Shortcut                |          |
| 👟 Local Disk (C:)                        | 💏 Re         | gistry Editor                    |                 |                                        | 9/15/2018 3:12 PM     |        | Shortcut                |          |
|                                          | 🔊 Re         | source Monitor                   |                 |                                        | 9/15/2018 3:12 PM     |        | Shortcut                |          |
| 学 Network                                | 📠 Se         | rver Manager                     |                 |                                        | 9/15/2018 3:13 PM     |        | Shortcut                |          |
|                                          | 🛞 Se         | rvices                           |                 |                                        | 9/15/2018 3:12 PM     |        | Shortcut                |          |
|                                          | 🔝 Sys        | stem Configuration               |                 |                                        | 9/15/2018 3:12 PM     |        | Shortcut                |          |
|                                          | 😰 Sys        | stem Information                 |                 |                                        | 9/15/2018 3:13 PM     |        | Shortcut                |          |
|                                          | <            |                                  |                 |                                        |                       |        |                         | >        |

**Step 2** In the navigation pane on the left, choose **Local Users and Groups** > **Users** to check whether abnormal users exist in the host.

| 🛃 Computer Management                                                                                                    |                                                                   |               |                                                                                                    |        | -            | Х |
|----------------------------------------------------------------------------------------------------|-------------------------------------------------------------------|---------------|----------------------------------------------------------------------------------------------------|--------|--------------|---|
| File Action View Help                                                                                                    |                                                                   |               |                                                                                                    |        |              |   |
| 🗢 🄿 🙋 🖬 🙆 🖬 🚺                                                                                                    | 8                                                                 |               |                                                                                                    |        |              |   |
| 🛃 Computer Management (Local)                                                                                                    | Name                                                              | Full Name     | Description                                                                                                    | Action | ıs           |   |
| <ul> <li>V System Tools</li> </ul>                                                                                                    | 🛃 Administrator                                                   |               | Built-in account for administering the c                                                                                  | Users  |              |   |
| <ul> <li>&gt; Task Scheduler</li> <li>&gt; Event Viewer</li> <li>&gt; Shared Folders</li> <li>&gt; Coal Users and Groups</li> <li>&gt; Operformance</li> <li>Device Manager</li> <li>&gt; Storage</li> <li>&gt; Windows Server Backup</li> <li>&gt; Disk Management</li> <li>&gt; Services and Applications</li> </ul> | y cloudbase-init<br>UpfaultAccount<br>Guest<br>WDAGUtilityAccount | doudbase-init | A user account managed by the system.<br>Built-in account for guest access to the<br>A user account managed and used by t | N      | fore Actions | • |

**Step 3** In the navigation pane on the left, choose **Local Users and Groups** > **Groups** to check whether abnormal groups exist in the host.

| le Action view neip                        |                                                                                                    |                                     |              |
|--------------------------------------------|----------------------------------------------------------------------------------------------------|-------------------------------------|--------------|
| 🔿 🙋 🖬 🙆 🛃                                  |                                                                                                    |                                     |              |
| Computer Management (Local)                | Name                                                                                                    | Description                         | Actions      |
| 👔 System Tools                             | 🜆 Access Control Assistance Operat                                                                                                    | Members of this group can remot     | Groups       |
| > 🕑 Task Scheduler                         | Administrators                                                                                                    | Administrators have complete and    | More Actions |
| > 🛃 Event Viewer                           | 🜆 Backup Operators                                                                                                    | Backup Operators can override sec   | Wore Actions |
| > 8 Shared Folders                         | ntificate Service DCOM Access                                                                                                    | Members of this group are allowe    |              |
| <ul> <li>Local Users and Groups</li> </ul> | ntering the term of the term of the term of the term of the term of the term of the term of the term of the term of the term of the term of the term of the term of the term of the term of the term of the term of the term of the term of term of term of te | Members are authorized to perfor    |              |
| Groups                                     | A Device Owners                                                                                                    | Members of this group can chang     |              |
| >   Performance                            | are Distributed COM Users                                                                                                    | Members are allowed to launch, ac   |              |
| - Device Manager                           | 🜆 Event Log Readers                                                                                                    | Members of this group can read e    |              |
| Storage                                    | 🜆 Guests                                                                                                    | Guests have the same access as m    |              |
| > 🐌 Windows Server Backup                  | nter-V Administrators                                                                                                    | Members of this group have comp     |              |
| 📅 Disk Management                          | 📲 IIS_IUSRS                                                                                                    | Built-in group used by Internet Inf |              |
| Services and Applications                  | Network Configuration Operators                                                                                                    | Members in this group can have s    |              |
|                                            | nerformance Log Users                                                                                                    | Members of this group may sched     |              |
|                                            | nerformance Monitor Users                                                                                                    | Members of this group can access    |              |
|                                            | 🚈 Power Users                                                                                                    | Power Users are included for back   |              |
|                                            | 🜆 Print Operators                                                                                                    | Members can administer printers i   |              |
|                                            | 🜆 RDS Endpoint Servers                                                                                                    | Servers in this group run virtual m |              |
|                                            | 🜆 RDS Management Servers                                                                                                    | Servers in this group can perform r |              |
|                                            | 🜆 RDS Remote Access Servers                                                                                                    | Servers in this group enable users  |              |
|                                            | 🜆 Remote Desktop Users                                                                                                    | Members in this group are grante    |              |
|                                            | 🜆 Remote Management Users                                                                                                    | Members of this group can access    |              |
|                                            | and Replicator                                                                                                    | Supports file replication in a doma |              |
|                                            | 🜆 Storage Replica Administrators                                                                                                    | Members of this group have comp     |              |
|                                            | 🌆 System Managed Accounts Group                                                                                                    | Members of this group are manag     |              |
|                                            | 🛃 Users                                                                                                    | Users are prevented from making     |              |

**Step 4** Check whether abnormal files (not created by the system or service deployment) exist in the abnormal user directory.

|             | This i e i r cour bisk (e.) i osers i | admin + besitep +  |                        |          |
|-------------|---------------------------------------|--------------------|------------------------|----------|
| uick access | Name                                  | Date modified      | Туре                   | Size     |
| Desktop     | source.txt                            | 1/10/2021 11:09 PM | Text Document          | 2,499 KB |
| Downloads   | 👔 config.ini                          | 1/10/2021 7:27 PM  | Configuration settings | 1 KB     |
| owniouds /  | good.txt                              | 1/10/2021 7:27 PM  | Text Document          | 1 KB     |
| cuments     | ip.txt                                | 1/10/2021 7:24 PM  | Text Document          | 1,096 KB |
| tures ;     | bad.txt                               | 1/10/2021 7:24 PM  | Text Document          | 762 KB   |
| PC          | error.txt                             | 1/10/2021 7:24 PM  | Text Document          | 8,698 KB |
|             | crashlog.txt                          | 1/10/2021 2:16 PM  | Text Document          | 15 KB    |
| ork         | 🗋 dump.dmp                            | 1/10/2021 2:16 PM  | DMP File               | 5,003 KB |
|             | DUB2.1.exe                            | 1/5/2021 2:27 PM   | Application            | 25 KB    |
|             | 🗟 libeay32.dll                        | 1/5/2021 2:27 PM   | Application extension  | 992 KB   |
|             | 🗟 msvcr71.dll                         | 1/5/2021 2:27 PM   | Application extension  | 340 KB   |
|             | 🖲 QtCore4.dll                         | 1/5/2021 2:27 PM   | Application extension  | 1,580 KB |
|             | 🗟 QtGui4.dll                          | 1/5/2021 2:27 PM   | Application extension  | 5,464 KB |
|             | 🗟 ssleay32.dll                        | 1/5/2021 2:27 PM   | Application extension  | 192 KB   |
|             | pass.txt                              | 1/1/2021 11:39 PM  | Text Document          | 1,196 KB |
|             | pass                                  | 9/11/2022 10:47 AM | File folder            |          |
|             | user                                  | 9/11/2022 10:46 AM | File folder            |          |
|             | windowstools                          | 9/11/2022 10:43 AM | File folder            |          |

**Step 5** Check whether the abnormal files are used for normal services, or use antivirus software to scan the abnormal files.

|                                                                                            |                                                                                                    |                                                                                                    | op            |      |     | <br>· O Search Desktop |
|--------------------------------------------------------------------------------------------|----------------------------------------------------------------------------------------------------|----------------------------------------------------------------------------------------------------|---------------|------|-----|------------------------|
| ★ Quick access Desktop # ♦ Downhoads # ♦ Downhoads # ♦ Downhoads # ♦ Downhoads # ♦ Network | Name<br>source.bt<br>config.ini<br>good.bt<br>ip.txt<br>bad.bt<br>eror.bt<br>crashlog.bt<br>dump.dmp<br>DU82.2dl<br>msvc71.dl<br>CtCore4.dl<br>CtCore4.dl<br>sslevy2.2dl<br>pass.bt<br>pass.bt<br>user<br>windowstools | pass.bt Notepad           File Edit Format View           123           123123           123321           111111           88888           1234567890           1qa2xwsx           123qwe           1qa2xws           123yee           1qa2xws           123qwe           1qa2xws           123456789           12345678           12345678           12344           12345678           1234           12345678           1234           12345678           1234           12345678           1234           12345678           1234           12345678           1234           1234578           1234           123459           12341           123459           12341           123459           123459           123459           123459           123459           123459           123459 | Data modified | Tuna | Sim | -                      |
|                                                                                            |                                                                                                    | 1399867338200                                                                                                    |               |      |     |                        |

----End

# 5.2.2.2 Method 2: Using DOS System Commands to Check Processes

This section describes how to use DOS commands to check processes.

# **Common Commands**

| Command                   | Description                                                             |
|---------------------------|-------------------------------------------------------------------------|
| cd                        | Switch to the following directory:                                      |
|                           | • Current directory: [./] It can be omitted.                            |
|                           | One level up: [/]                                                       |
|                           | • Two levels up: [//]                                                   |
| <b>dir /a:</b> (disk)     | Display all files (including system files and hidden files) by default. |
| more                      | Display file contents in the split-screen mode.                         |
| tasklist                  | Check process status.                                                   |
| netstat -ano              | View links.                                                             |
| wmic startup<br>list full | View automatic startup programs.                                        |
| net user                  | View users.                                                             |

Example commands are as follows:

- Search for the files that contain DR under the D:\Apps\ directory: dir /a-d /s "D:\Apps\IDE" | findstr "DR"
- Search for the files and directories that contain **exe** in drive C: **dir /s C**: | **findstr "exe"**

# Procedure

**Step 1** Check whether abnormal processes exist.

## Command: tasklist

Based on the query result, locate abnormal processes that are neither system processes nor service application processes.

|                                                        | 14.4.100                 |                            |          |           |  |
|--------------------------------------------------------|--------------------------|----------------------------|----------|-----------|--|
| Microsoft Windows [Versic<br>(c) 2018 Microsoft Corpor | n 10.0.177<br>ation. All | '63.5329J<br>rights reserv | ed.      |           |  |
| C:\Users\Administrator>ta                              | sklist                   |                            |          |           |  |
| Image Name                                             | PID                      | Session Name               | Session# | Mem Usage |  |
| System Idle Process                                    | 0                        | Services                   | 0<br>0   | 8 K       |  |
| System                                                 | 4                        | Services                   | Ő        | 152 K     |  |
| Registry                                               | 84                       | Services                   | Ő        | 21.588 K  |  |
| snss.exe                                               | 268                      | Services                   | 0        | 1,200 K   |  |
| csrss. exe                                             | 372                      | Services                   |          | 5,612 K   |  |
| wininit.exe                                            | 448                      | Services                   |          | 7,084 K   |  |
| CSTSS. exe                                             | 456                      | Console                    | 1        | 5,316 K   |  |
| winlogon. exe                                          | 520                      | Console                    | 1        | 13,268 K  |  |
| services.exe                                           | 592                      | Services                   |          | 9,744 K   |  |
| lsass.exe                                              | 600                      | Services                   |          | 16,852 K  |  |
| svchost.exe                                            | 716                      | Services                   |          | 4,120 K   |  |
| svchost.exe                                            | 736                      | Services                   |          | 22,488 K  |  |
| fontdrvhost.exe                                        | 756                      | Console                    | 1        | 5,592 K   |  |
| fontdrvhost. exe                                       | 764                      | Services                   | 0        | 5,044 K   |  |
| svchost.exe                                            | 848                      | Services                   |          | 12,404 K  |  |
| svchost.exe                                            | 888                      | Services                   | 0        | 10,216 K  |  |
| dwm.exe                                                | 964                      | Console                    | 1        | 47,240 K  |  |
| svchost.exe                                            | 332                      | Services                   | 0        | 13,624 K  |  |
| svchost.exe                                            | 664                      | Services                   | 0        | 10, 128 K |  |
| svchost.exe                                            | 912                      | Services                   | 0        | 5,728 K   |  |
| svchost.exe                                            | 884                      | Services                   | 0        | 7,784 K   |  |

**Step 2** View the network analysis result to check whether abnormal IP addresses are connected to the host.

Query command: netstat -ano

- 1. Based on the query result, locate the suspicious addresses that are neither service connection ports nor external addresses used for service connections.
- 2. Check whether the suspicious address is an international address of malicious or abnormal services.
- 3. Locate the target process (for example, **vchost.exe**) from the query result based on the PID value of the abnormal connection (for example, **2240**).

| C:\Users | s\Administrator>netstat | -ano                    |             |      |
|----------|-------------------------|-------------------------|-------------|------|
|          |                         |                         |             |      |
| Active ( | Connections             |                         |             |      |
| Proto    | Local Address           | Foreign Address         | State       | PID  |
| TCP      | 0.0.0.0:135             | 0.0.0.0:0               | LISTENING   | 848  |
| TCP      | 0.0.0.0:445             | 0.0.0.0:0               | LISTENING   | 4    |
| TCP      | 0.0.0.0:3389            | 0.0.0.0:0               | LISTENING   | 332  |
| TCP      | 0.0.0.0:5357            | 0.0.0.0:0               | LISTENING   | 4    |
| TCP      | 0.0.0.0:5985            | 0.0.0.0:0               | LISTENING   | 4    |
| TCP      | 0.0.0.0:5986            | 0.0.0.0:0               | LISTENING   | 4    |
| TCP      | 0.0.0.0:47001           | 0.0.0.0:0               | INSTENING   | 4    |
| TCP      | 0.0.0.0:49664           | 0.0.0.0:0               | LISTENING   | 448  |
| TCP      | 0.0.0.0:49665           | 0.0.0.0:0               | LISTENING   | 1100 |
| TCP      | 0.0.0.0:49666           | 0.0.0.0:0               | LISTENING   | 1616 |
| TCP      | 0.0.0.0:49667           | 0.0.0.0:0               | LISTENING   | 2196 |
| TCP      | 0.0.0.0:49668           | 0.0.0.0:0               | LISTENING   | 2580 |
| TCP      | 0.0.0.0:49669           | 0.0.0.0:0               | LISTENING   | 2392 |
| TCP      | 0.0.0.0:49670           | 0.0.0.0:0               | LISTENING   | 592  |
| TCP      | 0.0.0.0:49696           | 0.0.0.0:0               | LISTENING   | 600  |
| TCP      | 192.168.1.125:139       | 0.0.0.0:0               | LISTENING   | 4    |
| TCP      | 192.168.1.125:49672     | 100. 125. 11. 131:10180 | ESTABLISHED | 2240 |
| TCP      | [::]:135                | [::]:0                  | LISTENING   | 848  |
| TCP      | [::]:445                | [::]:0                  | LISTENING   | 4    |
| TCP      | [::]:3389               | [::]:0                  | LISTENING   | 332  |
| TCP      | [::]:5357               | [::]:0                  | LISTENING   | 4    |
|          | 5 3                     |                         |             |      |

Step 3 Check for abnormal users.

1. Run the following command: **net user** 

2. Run the following command to query the time when the user changed the host password: **net user** *username* (for example, **administrator**)

| Administrator: Command Prompt                                                                                 |                                                                       |
|----------------------------------------------------------------------------------------------------|-----------------------------------------------------------------------|
| C:\Users\Administrator>net u<br>User name<br>Full Name<br>Comment                                             | user Administrator<br>Administrator                                   |
| User's comment<br>Country/region code<br>Account active<br>Account expires                                    | 000 (System Default)<br>Yes<br>Never                                  |
| Password last set<br>Password expires<br>Password changeable<br>Password required<br>User may change password | 8/20/2024 10:15:45 AM<br>Never<br>8/20/2024 10:15:45 AM<br>Yes<br>Yes |
| Workstations allowed<br>Logon script<br>User profile<br>Home directory                                        | A11                                                                   |
| Last logon<br>Logon hours allowed                                                                             | 9/4/2024 2:49:14 PM<br>A11                                            |

3. Run the following command to check whether the system has been restarted: **systeminfo** 

After a host is restarted, data is automatically deleted. To query file directories, perform **Step 4**.

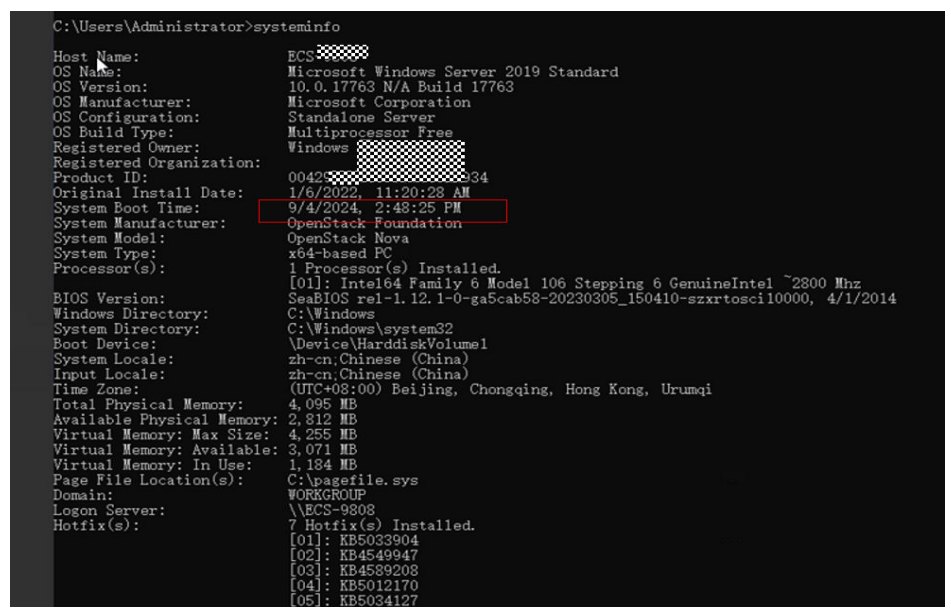

**Step 4** Check for abnormal files.

Run the following command: dir /s file\_directory (for example, C:) | findstr "exe"

Query the **.exe** files and directories in a disk (for example, **C**:). Based on the query result, locate abnormal files that are not system files or application-created files. Lock abnormal files.

| C:\User=\Administrator>dir /= c: lfin   | late "avad                                                                                     |
|-----------------------------------------|------------------------------------------------------------------------------------------------|
| 01/06/2022 11:21 AM <dir></dir>         | ServerManager, exe StrongName m3xk0k0uc10o.13ai2hibnhnv4xobnimi                                |
| Directory of C:\Users\Administrator     | AppData\Local\Microsoft_Corporation\ServerManager.exe_StrongName_m3xk0k0ucj0oj3ai2             |
| v4xobnimd                               |                                                                                                |
| Directory of C: Users Administrator     | AppData\Local\Microsoft_Corporation\ServerManager.exe_StrongName_m3xkOkOucj0oj3ai2             |
| V4x0DD1m3\10.0.0.0                      |                                                                                                |
| 12/00/2022 OSI2/ PR ADIR/               | Indexed DD                                                                                     |
| Directory of Citogers (Administrator    | Applata (Local (Packages (Microsoft, Windows, Cortana_cwonin2txyewy (Applata (Indexed DB       |
|                                         | A Transie drug (transie)                                                                       |
|                                         | A (14674872-0187-4887-8744-788148810987) -bernar -see                                          |
| 0823128082 11:18 XB 18:8                | A (IACIAE77-0087-4850-5744-285148519857) clearmer ave                                          |
| 08/31/2024 11:15 AM 16.5                | 14 [1AC14E27-02E7-4E5D-B244-2E51AE519357] cmd exe                                              |
| 08/31/2024 11:15 AM 16.5                | (IACI4E77-02E7-4E5D-B744-2E5IAE519357) dfreui exe                                              |
| 08/31/2024 11:15 AM 16.5                | 54 (1AC14E77-02E7-4E5D-B744-2E51AE5193B7) _1=c=1cp1_exe                                        |
| 08/31/2024 11:15 AM 16.5                | 54 (1AC14E77-02E7-4E5D-B744-2EB1AE5198B7)magn1fy_exe                                           |
| 08/31/2024 11:15 AM 16.5                | 54 [1AC14E77-02E7-4E5D-B744-2EB1AE5198B7] [MdSched_exe                                         |
| 08/31/2024 11:15 AM 16.5                | 54 (1AC14E77-02E7-4E5D-B744-2EB1AE5198B7) _meconfiz_exe                                        |
| 08/31/2024 11:15 AM 16.5                | 54 (1AC14E77-02E7-4E5D-E744-2EE1AE5198E7)_meinfo32_exe                                         |
| 08/31/2024 11:15 AM 16.5                | 34 (1AC14877-0287-485D-8744-2881A8519887)_mspaint_exe                                          |
| 08/31/2024 11:15 AM 16.5                | 34 [AC14877-0287-485D-8744-2881A8519887]_narrator_exe                                          |
| 08/31/2024 11:15 AM 16.5                | 54 [1AC14877-0287-485D-8744-2881A8519887]_notepad_exe                                          |
| 9873173934 11:15 AB 15:5                | 34 (1AC14E77-02E7-4E5D-B744-2E5198E7)_odbcad32_exe                                             |
| 98/31/3934 11:15 AB 15:5                | 34 (1AC14E77-02E7-4E5D-B744-2E5198E7)_osk_exe                                                  |
| 20/01/2028* 1112 08 12:2                | 14 LINCIADI - VEDI - ADDU-DIAA- 200 LADDI 200 // _Der_exe                                      |
| 287.817.828.9 1118 28 118 28            | 24 (19214011-0301-4055-0144-3001905130011-VecoAetAntrAeTexe                                    |
| - · · · · · · · · · · · · · · · · · · · | A LIACIAR 77 - VED / - ADDI / BAR SDE IADDI 100 / J - OUTYETMANAUT - SE                        |
| 3898193833 1111E XB 1212                | A TIACTARY 22-0202-ARED-0244-20014061500021 ad a 22 and a                                      |
| 232251252557 1111E XH 121E              | A DIACIAR22_0982_ARED_8244_9881ARE189821 Windows She11 at 0 commonly 11 are                    |
| 0823123034 11116 XB 16.6                | 4 (1AC14E72-02E7-4E5D-E744-2EE1AE5198E2) WindowsPowerShell v1 0 PowerShell ISE exe             |
| 0873172024 11116 AM 16.6                | 34 [1AC14E77-02E7-4E5D-B744-2EB1AE5198E7] where they are                                       |
| 0873172024 11116 AM 16.6                | 4 (6D209377-6AF0-4448-2957-A3773F02200E) Common Files Microsoft Shared Ink min eve             |
| 0873172024 11:15 AM 16:5                | 34 (6D809377-6AF0-4448-8957-A3773F02200E) HestQuard unins000 exe                               |
| 08/31/2024 11:15 AM 16,5                | 34 [6D809377-6AF0-4448-8957-A3773F02200E]_Windows NT_Accessories_wordpad_exe                   |
| 08/31/2024 11:15 AM 16,5                | 34 [D65231B0-B2F1-4857-A4CE-A8E7C6EA7D27]_odbcad32_exe                                         |
| 08/31/2024 11:15 AM 16,5                | 34 [D65231B0-B2F1-4857-A4CE-A8E7C6EA7D27] _VindowsPowerShe11_v1_0_powershe11_exe               |
| - 08/31/2024 11-15 AB 16.5              | <pre>34 UD5523180-82F1-4857-A4CE-A8E7C5EA7D27)_WindowsPowerShe11_v1_0_PowerShe11_ISE_exe</pre> |
| 1.0 1                                   |                                                                                                |

**NOTE** 

You are advised to check the following directories: windows, windows\system32, windows/system32 \drivers, c:\program files\internet explorer/, c:\program files \internet explorer/plugin, and c:\program files\common files\microsoft shared.

- **Step 5** View the Windows host login log (login success event ID: **4624**) to check for abnormal logins to the host.
  - Open Control Panel, choose Administrative Tools > Computer Management > System Tools > Event Viewer > Windows Logs > Security, and click Filter Current Log on the right.
  - 2. Enter **4624** in the **Includes/Excludes Event IDs** box.

Figure 5-11 Filtering current logs

| Event Viewer (Local) S                                                                                 | ecuri                                                                                                    |                                                                                                    |   | Actions                                                                                                    |
|----------------------------------------------------------------------------------------------------|----------------------------------------------------------------------------------------------------|----------------------------------------------------------------------------------------------------|---|----------------------------------------------------------------------------------------------------|
| Custom Views                                                                                           | eywo                                                                                                    | 1                                                                                                    | ^ | Security                                                                                                    |
| Application<br>Security<br>System<br>Provarded Events<br>Applications and Services Lo<br>Subscriptions | Au Filter XML<br>Au Logged:<br>Au Event level:<br>Au & Event level:<br>Au & By log<br>Au & By source<br>Au & By source<br>Au Includes/Exclu<br>Au au Task category:<br>Au Keywords:<br>vent User:<br>Gen Computer(s):<br>A Log<br>Sou | Any time          Critical       Warning       Verbose         Error       Information         Event logs:       Security          vert sources:           des Event IDs: Enter ID numbers and/or ID ranges separated by commas. To a, type a minus sign first. For example 1,3,5-99,-76          d624           cAll Users>           cAll Users>           cAll Computers>           Clear           798       Task Category: User Account Management formation         formation       Kerwords:       Audif Success |   | <ul> <li>Open Saved Log</li> <li>Create Custom View</li> <li>Import Custom View</li> <li>Clear Log</li> <li>Filter Current Log</li> <li>Properties</li> <li>Find</li> <li>Save All Events As</li> <li>Attach a Task To this L</li> <li>View</li> <li>Refresh</li> <li>Save Selected Events</li> <li>Refresh</li> <li>Help</li> </ul> |

3. The query results are displayed. See Figure 5-12.

# Figure 5-12 Viewing results

| - 1       | Security Numb                                    | er of events: 32,6                                         | 56                 |                       |           |               |      | Actions         |                 |
|-----------|--------------------------------------------------|------------------------------------------------------------|--------------------|-----------------------|-----------|---------------|------|-----------------|-----------------|
|           | Filtered: Log                                    | : Security; Source                                         | : ; Event ID: 4624 | Number of events: 104 |           |               |      | Security        |                 |
|           | Keywords                                         | Date and Time                                              |                    | Source                | Event ID  | Task Category | ^    | 👩 Oper          | n Saved Log     |
|           | Audit Success                                    | 9/4/2024 2:49:1                                            | 4 PM               | Microsoft Win         | 4624      | Logon         |      | Y Crea          | te Custom Vier  |
|           | Audit Success 9/4/2024 2:48:3                    |                                                            | 6 PM               | Microsoft Win         | 4624      | 4624 Logon    |      | Impo            | ort Custom Vie  |
|           | Audit Success                                    | 9/4/2024 2:48:3                                            | 5 PM               | Microsoft Win         | 4624      | Logon         |      | Clear           | rlog            |
| vices I o | Audit Success                                    | 9/4/2024 2:48:3                                            | 3 PM               | Microsoft Win         | 4624      | Logon         |      |                 | Cogin           |
| VICES LO  | Audit Success                                    | 9/4/2024 2:48:3                                            | 3 PM               | Microsoft Win         | 4624      | Logon         |      | Pitter          | Current Log     |
|           | Audit Success                                    | 9/4/2024 2:48:3                                            | 3 PM               | Microsoft Win         | 4624      | Logon         |      | Clear           | r Filter        |
|           | Audit Success                                    | 9/4/2024 2:48:3                                            | 3 PM               | Microsoft Win         | 4624      | Logon         |      | Prop            | erties          |
|           | Audit Success                                    | 9/4/2024 2:48:3                                            | 2:48:33 PM         | Microsoft Win         | 4624      | Logon         |      | 00 Find.        |                 |
|           | Audit Success                                    | Audit Success 9/4/2024 2:48:33 PM Microsoft Win 4624 Logon |                    |                       |           |               |      |                 | Filtered Log Fi |
|           | Event 4624, Microsoft Windows security auditing. |                                                            |                    |                       |           |               | Atta | ch a Tack To th |                 |
|           | General Detail                                   | s                                                          |                    |                       |           |               |      | TI Save         | Filter to Custo |
|           | Friendly View     O XMI View                     |                                                            |                    |                       |           |               | View | ,               |                 |
|           | LOG                                              | ongula                                                     | 10000000           | J-0000-0000-0000-0    | 000000000 |               |      | G Refre         | esh             |
|           | TransmittedServices                              |                                                            |                    |                       |           |               |      |                 |                 |
|           | I answitzerselverse                              |                                                            |                    |                       |           |               |      | in the p        | 50.             |
|           | Kan                                              | ackagerian                                                 | 0                  |                       |           |               |      | Event 462       | 4, Microsoft W  |
|           | Rey                                              | Length                                                     | 0                  |                       |           |               |      | Even            | t Properties    |
|           | Pro                                              | cessid                                                     | 0x85c              |                       |           |               |      | D Atta          | ch Task To This |
|           | Pro                                              | cessName                                                   | C:\Windov          | vs\System32\svchost   | .exe      |               |      | Do Com          |                 |
|           | IpA                                              | ddress                                                     | 127.0.0.1          |                       |           |               |      |                 | ·               |
|           | IpP                                              | ort                                                        | 0                  |                       |           |               |      | be save         | Selected Even   |
|           | Imp                                              | ersonation                                                 | level %%183        | 3                     |           |               |      | C Refre         | esh             |
|           | Res                                              | trictedAdmi                                                | nMode -            |                       |           |               |      | Help            |                 |
|           | Tan                                              | aetOuthoun                                                 | dilserName         | -                     |           | ~             | e0.  |                 |                 |
|           | -                                                | - ·                                                        | - · · ·            |                       |           |               |      | 1               |                 |

**Step 6** If the problem persists, you can submit a service ticket.

----End

# **5.2.2.3 Security Hardening Suggestions for Windows Hosts**

- Configure security groups and open only necessary ports to the public network. Protect the service web console ports and LAN internal communication ports from being exposed to the public network. Disable highrisk ports (135, 139, and 445) or allow limited source IP addresses to access the ports.
- Do not run applications using the administrator account. Disallow applications (such as webs) to use the database administrator account to interact with databases.

- Periodically back up service data remotely to prevent data loss caused by intrusions.
- Periodically detect security vulnerabilities in the system and software, update system security patches in a timely manner, and upgrade the software to the latest official version.
- Download and install the software from official channels. For the software downloaded from non-official channels, use antivirus software to scan it before running.
- Do not open suspicious email links or web page links.
- Do not use the default password or a weak password for the default account.
- Set OS system passwords (including administrators and common users) and database account passwords. Set strong passwords for the management account of the web application system. The passwords must contain at least 12 characters.
- To improve password strength,
  - Do not use empty passwords or default passwords.
  - Set a long and complex password.
  - Do not set duplicate consecutive characters (for example, AAAAAAAA) or a combination of repeated characters (for example, 123123).
  - Use complex combinations. For example, ensure that your password contains uppercase letters (A-Z), lowercase letters (a-z), digits (0-9), and special characters.
  - Do not use the name, date of birth, commemorative date, login name, email address, or words in the dictionary.
  - Do not use common acronyms or abbreviations, for example, **passwd**.
  - Change the password periodically.
  - Do not contain Huawei or adjacent characters on the keyboard, for example, 123qwe!@# and passwd.

# 5.3 Host Security Check (Linux)

# 5.3.1 Troubleshooting Methods

You need to check both the users and applications of your Linux hosts.

- **Users**: Check processes and networks and view the users of the running processes. Check for abnormal files in the username directory under the / home directory, and check for abnormal logins and brute-force attacks.
- **Applications**: Check whether abnormal files exist in the directory of the application to which a process belongs.

# 5.3.2 Troubleshooting Process

This section describes how to troubleshoot security issues in a Linux host.

# Procedure

**Step 1** Check whether abnormal processes exist in the host.

Query command: top

Check whether abnormal processes exist based on the CPU usage and process names. For example, the CPU usage of the following suspicious process exceeds 100%:

| top -  | 15:26:5          | 5 up 5 | 5 day      | s, 21:08 | 3, 3 us          | ers, l | oad | d aver | age: | 3.54, 3.36        | 5, 3.29  |     |
|--------|------------------|--------|------------|----------|------------------|--------|-----|--------|------|-------------------|----------|-----|
| Tasks  | : <b>115</b> to  | tal,   | <b>1</b> r | unning,  | <b>114</b> sle   | eping, | (   | ð stop | ped, | 0 zombie          |          |     |
| %Cpu(: | s): <b>100.0</b> | us,    | 0.0        | sy, 0.6  | ð ni, 0          | .0 id, | 0   | .0 wa, | 0.0  | hi, 0.0           | si, 0.0  | st  |
| KiB M  | em : 38          | 79812  | tota       | 1, 528   | 8 <b>792</b> fre | e, 176 | 96  | 56 use | d, 1 | 581364 buf        | f/cache  |     |
| KiB Sı | wap: 5           | 24284  | tota       | 1, 208   | <b>8680</b> fre  | e, 31  | 566 | 04 use | d. 1 | <b>124856</b> ava | il Mem   |     |
|        |                  |        |            |          |                  |        |     |        |      |                   |          |     |
| PID    | USER             | PR     | NI         | VIRT     | RES              | SHR    | s   | %CPU   | %MEM | TIME+             | COMMAND  |     |
| 25267  | oracle           | 20     | 0          | 824248   | 270772           | 3480   | S 2 | 149.2  | 7.0  | 4540:04           | logind   |     |
| 13493  | oracle           | 20     | 0          | 315280   | 266712           | 1384   | S   | 50.2   | 6.9  | 3728:28           | [kthread | di] |
| 2107   | oracle           | -2     | 0          | 1790412  | 1364             | 1168   | S   | 0.3    | 0.0  | 9:19.83           | oracle   |     |
| 2120   | oracle           | 20     | 0          | 1795020  | 27780            | 23392  | S   | 0.3    | 0.7  | 13:02.99          | oracle   |     |
|        |                  |        |            |          |                  |        |     |        |      |                   |          |     |

**Step 2** Check the file directory based on the PID of the abnormal process.

Query command: **lsof -p** *PID* (for example, 25267)

| [root@h |       | '~]#   | lsof | -p25267 |        |          |                        |                                 |
|---------|-------|--------|------|---------|--------|----------|------------------------|---------------------------------|
| COMMAND | PID   | USER   | FD   | TYPE    | DEVICE | SIZE/OFF | NODE                   | NAME                            |
| logind  | 25267 | oracle | cwd  | DIR     | 253,1  | 4096     | 249 <mark>5</mark> 248 | /home/oracle/.config            |
| logind  | 25267 | oracle | rtd  | DIR     | 253,1  | 4096     |                        |                                 |
| logind  | 25267 | oracle | txt  | REG     | 253,1  | 7805520  | 249 <mark>5</mark> 251 | /home/oracle/.config/logind     |
| logind  | 25267 | oracle | mem  | REG     | 253,1  | 109976   | 183 <mark>6518</mark>  | /usr/lib64/libresolv-2.17.so    |
| logind  | 25267 | oracle | mem  | REG     | 253,1  | 31344    | 1836506                | /usr/lib64/libnss_dns-2.17.so   |
| logind  | 25267 | oracle | mem  | REG     | 253,1  | 61560    | 1836508                | /usr/lib64/libnss_files-2.17.so |
| logind  | 25267 | oracle | mem  | REG     | 253,1  | 2156344  | 1836490                | /usr/lib64/libc-2.17.so         |
| logind  | 25267 | oracle | mem  | REG     | 253,1  | 1136944  | 1836498                | /usr/lib64/libm-2.17.so         |
| logind  | 25267 | oracle | mem  | REG     | 253,1  | 19248    | 1836496                | /usr/lib64/libdl-2.17.so        |
| logind  | 25267 | oracle | mem  | REG     | 253,1  | 43712    | 1836520                | /usr/lib64/librt-2.17.so        |
| logind  | 25267 | oracle | mem  | REG     | 253,1  | 142144   | 1836516                | /usr/lib64/libpthread-2.17.so   |
| logind  | 25267 | oracle | mem  | REG     | 253,1  | 163312   | 1844706                | /usr/lib64/ld-2.17.so           |
| logind  | 25267 | oracle | Ør   | CHR     | 1,3    | 0t0      | 1031                   | /dev/null                       |
| logind  | 25267 | oracle | lw   | CHR     | 1,3    | 0t0      | 1031                   | /dev/null                       |
| logind  | 25267 | oracle | 2w   | CHR     | 1,3    | 0t0      | 1031                   | /dev/null                       |
| logind  | 25267 | oracle |      | a_inode | 0,10   |          | 6394                   | [eventpoll]                     |

**Step 3** Locate abnormal files, which are marked with **xmr** or **mine**.

1. View files: **ll** -art

| [root@      |     | 1.0     | config]# ] | ll -art |     |    |                     |             |
|-------------|-----|---------|------------|---------|-----|----|---------------------|-------------|
| total 13670 | 5   |         |            |         |     |    |                     |             |
| -rwxrwxrwx  | 1   | oracle  | oinstall   | 54      | Jan | 9  | 200:                | start       |
| -rwxrwxrwx  | 1   | oracle  | oinstall   | 838583  | Jun | 15 | 201                 | h64         |
| -rwxr-xr-x  | 1   | oracle  | oinstall   | 337     | Feb | 14 | 2020                | go          |
| -rwxxx      | 1   | oracle  | oinstall   | 215960  | Dec | 19 | 2020                | arm         |
| -rwxxx      | 1   | oracle  | oinstall   | 5092504 | Dec | 19 | 2020                | xmrigMiner  |
| -rwxr-xr-x  | 1   | oracle  | oinstall   | 7805520 | Apr | 28 | 13:30               | logind      |
| -rwxrwxrwx  | 1   | oracle  | oinstall   | 243     | Apr | 28 | 13:3:               | . update    |
| drwxr-xr-x  | 2   | oracle  | oinstall   | 4096    | Jun | 25 | 00:2!               |             |
| -rwxrwxrwx  | 1   | oracle  | oinstall   | 392     | Jun | 25 | 00:3:               | libs        |
| -rw-rr      | 1   | oracle  | oinstall   | 21      | Jun | 27 | 11:5 <mark>9</mark> | ) dir.dir   |
| -rw-rr      | 1   | oracle  | oinstall   | 51      | Jun | 27 | 11:5 <mark>9</mark> | cron.d      |
| -rwxrr      | 1   | oracle  | oinstall   | 212     | Jun | 27 | 11:5 <mark>9</mark> | ) upd       |
| -rwxr-xr-x  | 1   | oracle  | oinstall   | 6       | Jun | 27 | 11:59               | bash.pid    |
| -rw-rr      | 1   | oracle  | oinstall   | 2771    | Jun | 27 | 11:59               | config.json |
| drwx        | 5   | oracle  | oinstall   | 4096    | Jun | 28 | 16:44               |             |
| [root@ł     |     | 7.0     | config]# p | bwd     |     |    |                     |             |
| /home/oracl | le, | ∕.confi | 5          |         |     |    |                     |             |
| [root@l     | _   |         | config]#   |         |     |    |                     |             |

# 2. Query the Trojan path: pwd

Detect the file that contains abnormal addresses: **strings** *file\_name* (for example, config.json) **|grep xmr** 

| [root@       | 7 .config]#      | pwd                 |          |
|--------------|------------------|---------------------|----------|
| /home/oracle | e/.config        |                     |          |
| [root@r      | .config]#        | strings config.json | grep xmr |
|              | "url": "xmr.floo | oder.org:80",       |          |
| [root@h      | 7 .config]#      | pwd                 |          |
| /home/oracle | e/.config        |                     |          |

### **NOTE**

You are advised to check the following directories: **/etc** (configuration files), **/tmp** (temporary files), and **/bin** (executable files).

- In user commands, /lib refers to library files, /etc refers to configuration files, and / sbin refers to executable files.
- In management commands, /lib refers to library files, /etc refers to configuration files, /usr/ refers to read-only files, and shared read-only and /usr/local refer to third-party software.
- 3. Check whether the URL (xmr.flooder.org:80) is a mining pool.
- **Step 4** View the permissions of the host user.

Query command: cat /etc/passwd|grep username (for example, bash)

dr-xr-xr-x. 2 root root 16384 Feb 26 12:38 .
[root@hecs-144007 sbin]# cat /etc/passwd|grep bash
root:x:0:0:root:/root:/bin/bash
csp:x:1000:1000::/home/csp:/bin/bash
oracle:x:1001:1001::/home/oracle:/bin/bash

# 

The **nologin** user does not have the login permission. You are advised to check the users who have the login permission.

**Step 5** Check the abnormal login records from the host login logs.

Query command: **cat** *file\_name* (for example, **secure**) **|grep Acc|grep** *username* (for example, oracle)

Find the time that the host is usually logged in to from the success login logs, which may be the time when the Trojan is implanted.

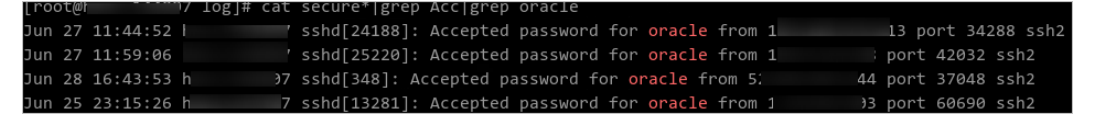

Based on the login time, check the login IP addresses and login frequency (including the number of successful or failed logins). If there are a large number of abnormal IP address logins, brute-force attacks may have taken place.

| Jun | 25 | 23:15:00 | hecs-144007 | sshd[13235]: | Failed password for root from 1 33 port 59376 ssh2                                                    |  |
|-----|----|----------|-------------|--------------|----------------------------------------------------------------------------------------------------|--|
| Jun |    |          |             | sshd[13235]: | Connection closed by 1.15. 3 port 59376 [preauth]                                                     |  |
| Jun |    |          |             | sshd[13239]: | pam_unix(sshd:auth): authentication failure; logname= uid=0 euid=0 tty=ssh ruser= rhost=1             |  |
| Jun |    |          |             | sshd[13239]: | Failed password for root from 1. 3 port 59464 ssh2                                                    |  |
| Jun |    |          |             | sshd[13239]: | Connection closed by 1.15. 3 port 59464 [preauth]                                                     |  |
| Dun |    |          |             | sshd[13243]: | pam_unix(sshd:auth): authentication failure; logname= uid=0 euid=0 tty=ssh ruser= rhost=1.            |  |
| Jun |    |          |             | sshd[13243]: | Failed password for root from 1                                                                       |  |
| Jun |    |          |             | sshd[13243]: | Connection closed by 1.15 3 port 59552 [preauth]                                                      |  |
| Jun |    |          |             | sshd[13246]: | pam_unix(sshd:auth): authentication failure; logname= uid=0 euid=0 tty=ssh ruser= rhost=1             |  |
| Jun |    |          |             | sshd[13246]: | Failed password for root from 1. 33 port 59616 ssh2                                                   |  |
| Jun |    |          |             | sshd[13246]: | Connection closed by 1.15 33 port 59616 [preauth]                                                     |  |
| Jun |    |          |             | sshd[13250]: | pam_unix(sshd:auth): authentication failure; logname= uid=0 euid=0 tty=ssh ruser= rhost=1             |  |
| Jun |    |          |             | sshd[13250]: | Failed password for root from 1. 03 port 59698 ssh2                                                   |  |
| Jun |    |          |             | sshd[13250]: | Connection closed by 1.15 3 port 59698 [preauth]                                                      |  |
| Jun |    |          |             | sshd[13254]: | pam_unix(sshd:auth): authentication failure; logname= uid=0 euid=0 tty=ssh ruser= rhost=1             |  |
| Jun |    |          |             | sshd[13254]: | Failed password for root from 1 3 port 59778 ssh2                                                     |  |
| Jun |    |          |             | sshd[13254]: | Connection closed by 1.15 3 port 59778 [preauth]                                                      |  |
| Jun |    |          |             | sshd[13258]: | pam_unix(sshd:auth): authentication failure; logname= uid=0 euid=0 tty=ssh ruser= rhost=1.            |  |
| Jun |    |          |             | sshd[13258]: | Failed password for root from 1. 3 port 59958 ssh2                                                    |  |
| Jun |    |          |             | sshd[13258]: | Connection closed by 1.15 33 port 59958 [preauth]                                                     |  |
| Jun |    |          |             | sshd[13262]: | pam_unix(sshd:auth): authentication failure; logname= uid=0 euid=0 tty=ssh ruser= rhost=1.            |  |
| Jun |    |          |             | sshd[13262]: | Failed password for root from 1. 3 port 60218 ssh2                                                    |  |
| Jun |    |          |             | sshd[13262]: | Connection closed by 1.15 03 port 60218 [preauth]                                                     |  |
| Jun |    |          |             | sshd[13265]: | pam_unix(sshd:auth): authentication failure; logname= uid=0 euid=0 tty=ssh ruser= rhost=1.            |  |
| Jun |    |          |             | sshd[13265]: | Failed password for root from 1 3 port 60342 ssh2                                                     |  |
| Jun |    |          |             | sshd[13265]: | Connection closed by 1.15 3 port 60342 [preauth]                                                      |  |
| Jun |    |          |             | sshd[13269]: | pam_unix(sshd:auth): authentication failure; logname= uid=0 euid=0 tty=ssh ruser= rhost=1.            |  |
| Jun |    |          |             | sshd[13269]: | Failed password for root from 1 33 port 60414 ssh2                                                    |  |
| Jun |    |          |             | sshd[13269]: | Connection closed by 1.1                                                                              |  |
| Jun |    |          |             | sshd[13273]: | pam_unix(sshd:auth): authentication failure; logname= uid=0 euid=0 tty=ssh ruser= rhost=1.            |  |
| Jun |    |          |             | sshd[13273]: | Failed password for root from 1 3 port 60496 ssh2                                                     |  |
| Jun |    |          |             | sshd[13273]: | Connection closed by 1.15 3 port 60496 [preauth]                                                      |  |
| Jun |    |          |             | sshd[13277]: | <pre>pam_unix(sshd:auth): authentication failure; logname= uid=0 euid=0 tty=ssh ruser= rhost=1.</pre> |  |
| Jun |    |          |             | sshd[13277]: | Failed password for root from 1. 3 port 60606 ssh2                                                    |  |
| Jun |    |          |             | sshd[13277]: | Connection closed by 1.1 3 port 60606 [preauth]                                                       |  |
|     |    |          |             |              |                                                                                                    |  |

**Step 6** If the problem persists, you can submit a service ticket.

----End

# 5.3.3 Security Hardening Suggestions for Linux Hosts

- Set OS system passwords (including administrators and common users) and database account passwords. Set strong passwords for the management account of the web application system. The passwords must contain at least 12 characters.
- Set the host login mode to key login.
- Do not run applications using the administrator account. Disallow applications (such as webs) to use the database administrator account to interact with databases. Open only necessary ports to the public network. Do not allow public network access to service web console ports and LAN internal communication ports. Disable high-risk ports (such as the SSH port),

allow limited source IP addresses to access the ports, or use the O&M stream established by VPNs or bastion hosts.

- Periodically back up service data remotely to prevent data loss caused by intrusions.
- Periodically detect security vulnerabilities in the system and software, update system security patches in a timely manner, and upgrade the software to the latest official version.
- Download and install the software from official channels. For the software downloaded from non-official channels, use antivirus software to scan it before running.
- You are advised to use HSS to thoroughly detect the potential security risks of your hosts and applications.

For details about HSS, visit https://www.huaweicloud.com/intl/en-us/ product/hss.html.